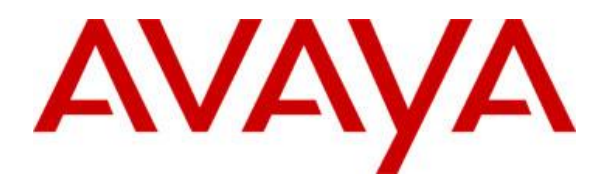

# Administering Avaya IP Office 9.1 and Avaya Session Border Controller for Enterprise 7.0 to support Avaya Communicator and Avaya One-X Mobile Preferred as Remote Workers

# <u>Abstract</u>

This document provides step-by-step instructions about how to configure IP Office 9.1 (IPO) and Avaya Session Border Controller for Enterprise 7.0 (SBCE) to support different SIP soft clients locally and remotely. It does not substitute the Installation or Administration Guides but collects all steps needed for a working solution. The goal is to register Avaya Communicator for Windows and Avaya One-X Mobile Preferred (Android and IOS) in VoIP mode using signaling and media encryption, and to have Presence and Instant Messaging on them in an IP Office / SBCE environment.

Issue 1.0 23 February 2016

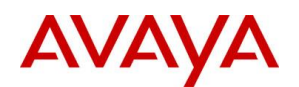

# Contents

| Overview                                        |        |
|-------------------------------------------------|--------|
| Prerequisites                                   |        |
| VMware                                          |        |
| WebLM                                           |        |
| vSphere Client                                  | 5 -    |
| IP Office Administration Tools                  | 5 -    |
| Installing IP Office Server Edition             | 6 -    |
| Deploying OVA                                   | 6 -    |
| Changing default IP                             | 7 -    |
| Server Ignition                                 | 9 -    |
| IP Office Initial Configuration                 | 13 -   |
| Configuring IP Office                           | 18 -   |
| Connecting to IP Office                         |        |
| Licenses                                        | 20 -   |
| VoIP Setup                                      | 21 -   |
| Extensions                                      | 22 -   |
| Users                                           | 22 -   |
| XMPP Hunt Group                                 | 24 -   |
| Configuring XMPP domain on One-X Portal         | 24 -   |
| Installing SBCE                                 | 26 -   |
| Deploying OVA                                   | 26 -   |
| Setting Management IP                           | 27 -   |
| Setting VMware network for external interface   | 34 -   |
| SBCE initial configuration                      | 35 -   |
| Licensing                                       | 36 -   |
| Changing default Listen Port Range              | 37 -   |
| Certificates                                    | 37 -   |
| Exporting IP Office Root CA                     | 37 -   |
| Generating Identity Certificate for SBCE        | - 38 - |
| Extracting Private Key and Identity Certificate |        |
| Adding IPO Root CA Certificate on SBCE          | - 39 - |
| Adding SBCE Identity Certificate on SBCE        | - 40 - |
| Configuring SBCE                                | 41 -   |
| TLS Profiles                                    | 41 -   |

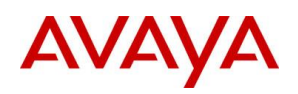

| 42 - |
|------|
| 43 - |
| 43 - |
| 44 - |
| 45 - |
| 46 - |
| 46 - |
| 47 - |
| 48 - |
| 49 - |
| 54 - |
| 55 - |
| 57 - |
| 58 - |
| 59 - |
| 60 - |
| 62 - |
| 64 - |
| 64 - |
| 64 - |
|      |

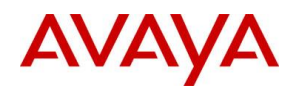

# **Overview**

A typical deployment with SBCE can be the following:

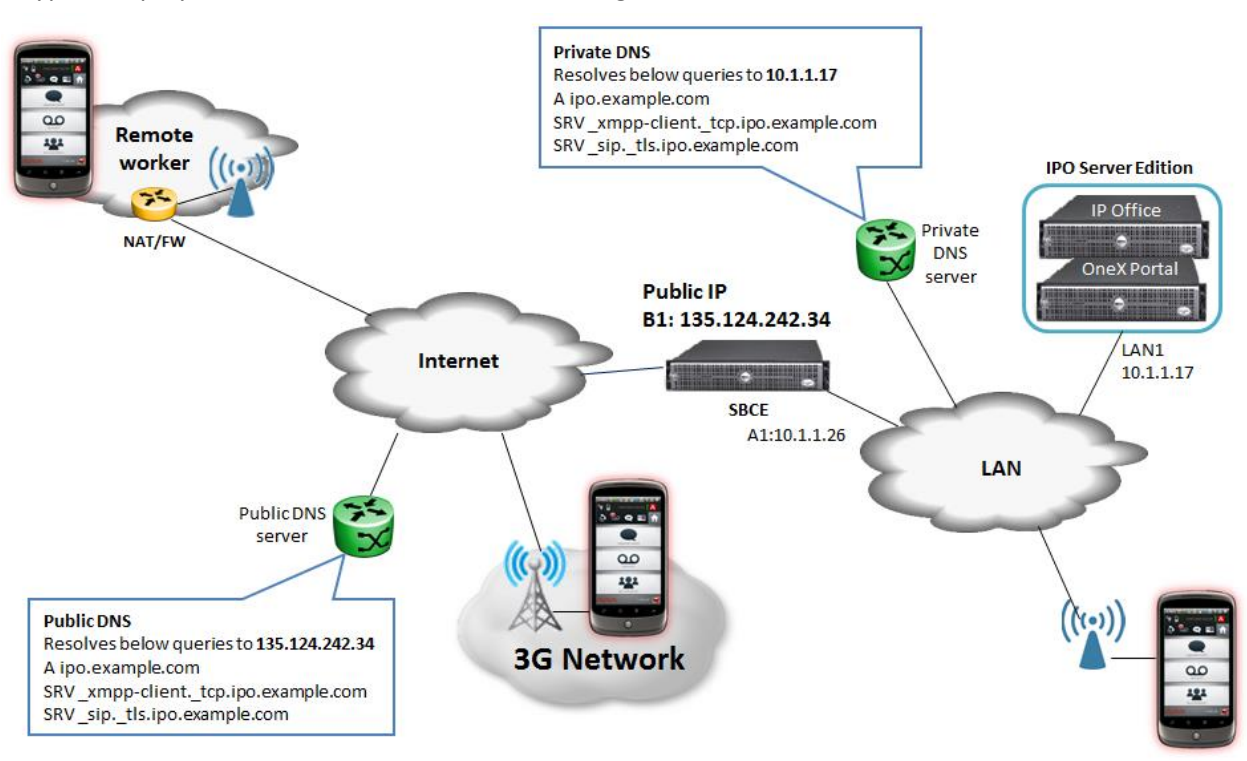

Soft clients want to register to IPO directly when they are in the office using Wifi, and want to register through the SBCE when they are on mobile network or on Wifi at a remote site. To achieve this, Split DNS is needed, which resolves the same FQDNs to the internal IP of IP Office or the public IP of SBCE depending on where the clients are.

In the reference configuration IP Office Server Edition will be used where the One-X Portal and IP Office components are on the same Virtual Machine, so have the same IP address. In this case the simplest configuration is to use the FQDN of the IPO Server Edition Virtual Machine for both the XMPP domain on OneX Portal component and SIP domain on IPO, then create DNS A and DNS SRV records for this FQDN on the private and public DNS servers.

# **Prerequisites**

## VMware

VMware ESXi deployment is out of the scope of this document. The assumption is that VMware environment or Avaya Virtualization Platform (AVP) has already been deployed.

## WebLM

Virtualized SBCE requires external WebLM server for licensing. Installation of this server is out of scope of this document. Deploy new WebLM server or reuse any existing.

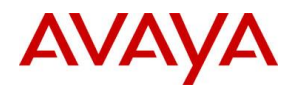

# vSphere Client

1. Open a browser to https://<IP of VMware ESXi host>

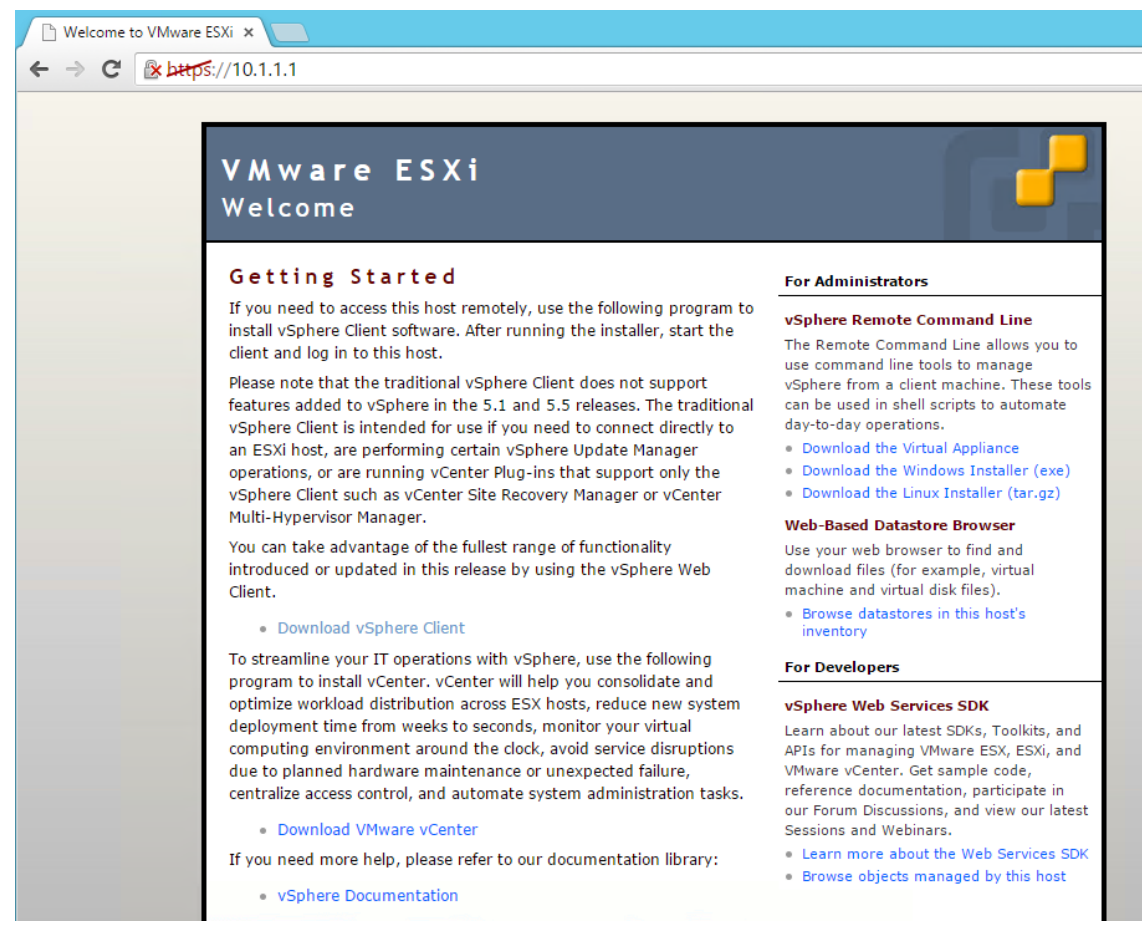

- 2. Click on Download vSphere Client
- 3. Run the downloaded exe file and follow the installation wizard

## **IP Office Administration Tools**

- 1. Download latest IPOAdminLite\_XXX.exe from plds.avaya.com
- 2. Run the file on your PC and follow the wizard
- 3. After completing installation, Start Menu will have the following new entries:

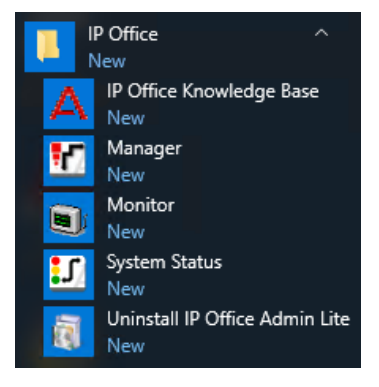

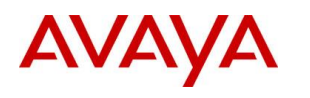

# **Installing IP Office Server Edition**

# **Deploying OVA**

- 1. Download latest IP Office OVA file from plds.avaya.com
- 2. Start vSphere Client and connect to vCenter / AVP host
- 3. Go to File / Deploy OVF Template
- 4. Click Browse , select the OVA file and click Open

| Ø                                                                                       | Deploy OVF Template                                                                     |
|-----------------------------------------------------------------------------------------|-----------------------------------------------------------------------------------------|
| Source<br>Select the source location.                                                   |                                                                                         |
| Source<br>OVF Template Details<br>Name and Location<br>Disk Format<br>Ready to Complete | Deploy from a file or URL          rs\Administrator\Downloads\ABE_9_1_400_137_OVF10.ovz |

## 5. Click Next

| Ø                                                            |                | Deploy OVF Template                                        | - | x |
|--------------------------------------------------------------|----------------|------------------------------------------------------------|---|---|
| OVF Template Details<br>Verify OVF template details.         |                |                                                            |   |   |
| Source<br>OVF Template Details<br>End User License Agreement | Product:       | ServerEdition                                              |   |   |
| Name and Location<br>Disk Format                             | Version:       | 9.1.400.137                                                |   |   |
| Network Mapping<br>Ready to Complete                         | Vendor:        | Avaya                                                      |   |   |
|                                                              | Publisher:     | Vaya Inc.                                                  |   |   |
|                                                              | Download size: | 6.5 GB                                                     |   |   |
|                                                              | Size on disk:  | 10.6 GB (thin provisioned)<br>100.0 GB (thick provisioned) |   |   |
|                                                              | Description:   | Avaya Server Edition virtual image.                        |   |   |

- 6. Click Next
- 7. License Agreement will be displayed, click Accept then Next
- 8. Set the name then click **Next**

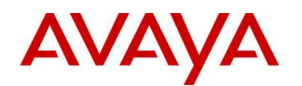

| Ø                                                                                                    | Deploy OVF Template          |  |  |  |  |  |
|----------------------------------------------------------------------------------------------------|------------------------------|--|--|--|--|--|
| Name and Location<br>Specify a name and locati                                                                                            | on for the deployed template |  |  |  |  |  |
| Source<br>OVF Template Details<br>End User License Agreement<br>Name and Location<br>Disk Format<br>Network Mapping<br>Deardy to Complete | Name:                        |  |  |  |  |  |

9. Select data store and disk provision mode, then click **Next** 

| Ø                                                                                                    | Deploy OVF Template                                                  |                            |  |  |  |  |  |
|----------------------------------------------------------------------------------------------------|----------------------------------------------------------------------|----------------------------|--|--|--|--|--|
| <b>Disk Format</b><br>In which format do you wa                                                                     | ant to store the virtual disks?                                      |                            |  |  |  |  |  |
| Source<br>OVF Template Details<br>End User License Agreement<br>Name and Location<br>Disk Format<br>Network Mapping | Datastore:<br>Available space (GB):                                  | server-local-disk<br>393.5 |  |  |  |  |  |
| Ready to Complete                                                                                                   | Thick Provision Lazy Z     Thick Provision Eager     Thick Provision | eroed<br>Zeroed            |  |  |  |  |  |

10. Select network mappings, then click **Next** 

| Ø                                                            | Deploy OVF Template                                                      |                      |  |  |   |  |  |
|--------------------------------------------------------------|--------------------------------------------------------------------------|----------------------|--|--|---|--|--|
| Network Mapping<br>What networks should the                  | Jetwork Mapping<br>What networks should the deployed template use?       |                      |  |  |   |  |  |
| Source<br>OVF Template Details<br>End User License Agreement | Map the networks used in this OVF template to networks in your inventory |                      |  |  |   |  |  |
| Name and Location                                            | Source Networks                                                          | Destination Networks |  |  |   |  |  |
| Disk Format                                                  | Network 1                                                                | VM Network 10.1.1.0  |  |  |   |  |  |
| Network Mapping<br>Ready to Complete                         | Network 2                                                                | VM Network 10.1.1.0  |  |  | • |  |  |

- 11. Wizard will display the summary, click Finish
- 12. Once deployment has completed, the new virtual machine appears in the inventory of virtual machines. Select the virtual machine and start it.

# Changing default IP

1. Right click on the IP Office virtual machine then click on **Open Console** 

| sh ine  |              |   |
|---------|--------------|---|
| r r     | Power        | • |
| 🕉 sl    | Guest        | • |
| 🇊 si    | Snapshot     | • |
| រុំ ខ្ល | Open Console |   |

2. If this is the first boot, wait for the virtual machine to boot up until the following can be seen in the console window

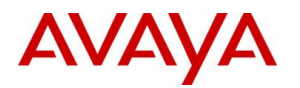

| ipo on AVPhost.AVPdomain.com                                                                                                    | _ 🗆 X |
|----------------------------------------------------------------------------------------------------|-------|
| <u>F</u> ile Vie <u>w</u> ⊻M<br>■ 11                                                                                                    |       |
| ######################################                                                                                                    |       |
| Running.<br>Config page (LAN1): https://192.168.42.1:7070<br>LAN2:<br>No IP on interface: check Cable/DHCP Server<br>To have a temporary switch to 192.168.43.1/24<br>type the following command: "default ip" |       |
| General commands:<br>- "login" - Log in<br>- "startx" - Start Graphics Environment                                                                                                    |       |
| Configuration commands:<br>- "1" - Change Language<br>- "2" - Change Keyboard                                                                                                    |       |
| Command: _                                                                                                    |       |

- 3. Click in the window (to release cursor from console window use the left CTRL+ALT keys)
- 4. Enter the command login
- 5. Default login is root with password Administrator

| 2                            | ipo on AVPhost.AVPdomain.com                                                                    | - 🗆 X |
|------------------------------|-------------------------------------------------------------------------------------------------|-------|
| <u>F</u> ile                 | Vie <u>w</u> <u>V</u> M                                                                         |       |
|                              |                                                                                                 |       |
| 0000<br>Pass<br>Last<br>[roc | C29AC7D49 login: root<br>sword:<br>t login: Wed Dec 9 10:16:24 on tty1<br>ot0000C29AC7D49 ~]# _ |       |

- 6. Enter the command **system-config-network.** The menu that appears is navigated using the cursor keys, tab key and Enter key.
- 7. Select Device configuration and press Enter

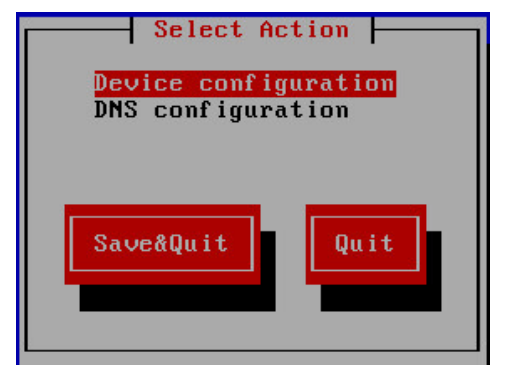

8. Select the network interface to configure and press Enter

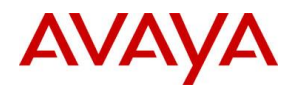

|                                                                                  | Se                         | lect A De          | evice ⊢                         |                      |                          |                  |
|----------------------------------------------------------------------------------|----------------------------|--------------------|---------------------------------|----------------------|--------------------------|------------------|
| <mark>eth0 (eth0) - Intel</mark><br>eth1 (eth1) - Intel<br><new device=""></new> | Corporation<br>Corporation | 82545EM<br>82545EM | <mark>Gigabit</mark><br>Gigabit | Ethernet<br>Ethernet | Controller<br>Controller | (Coppe<br>(Coppe |
| Save                                                                             |                            |                    |                                 | Cance                |                          |                  |

9. Enter network parameters for the interface

| Network Con                                                                                                    | nfiguration                                                                 |
|----------------------------------------------------------------------------------------------------|-----------------------------------------------------------------------------|
|                                                                                                    |                                                                             |
| Name<br>Device<br>Use DHCP<br>Static IP<br>Netmask<br>Default gateway IP<br>Primary DNS Server<br>Secondary DNS Server | eth0<br>eth0<br>[ ]<br>10.1.1.17<br>255.255.255.0<br>10.1.1.254<br>10.1.1.2 |
| Ok                                                                                                    | Cance 1                                                                     |

- 10. Select **OK** and press **Enter**
- 11. Select Save and press Enter
- 12. Select Save & Quit and press Enter
- 13. Enter the command service network restart
- 14. To logout, enter **exit**
- 15. Power off and then power on the virtual machine again

# Server Ignition

- 1. Open a browser and connect to https://<IP of IPO>:7071
- 2. Use password Administrator

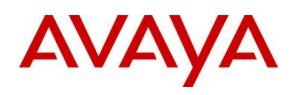

| A IP Office Server Edition × |                                                                                                    | <b>▲ – ×</b> |
|------------------------------|----------------------------------------------------------------------------------------------------|--------------|
| ← → C 🕑 🚱 🕹 🕹 🕹 🕹 🕹 🕹 🕹 🕹    | 7071/login                                                                                             | ☆ <b>=</b>   |
| IP Office Server Edition     | IP Office Server Edition R9.1<br>Please log on using the root account.<br>User Name: root<br>Password: |              |

3. At the EULA check I Agree then click Next

# IP Office - Ignition

| Accept License -  |                                                                                                    |
|-------------------|----------------------------------------------------------------------------------------------------|
| Server Type       | DEVISED: October 2012                                                                                                    |
| Now Hardwaro      | REVISED: October 2013                                                                                                    |
| Configure Network | THIS END USER LICENSE AGREEMENT ("SOFTWARE LICENSE<br>TERMS") GOVERNS THE USE OF AVAYA'S PROPRIETARY<br>SOFTWARE AND THIRD-PARTY PROPRIETARY SOFTWARE, READ                                                                                                    |
| Time & Companding | ENTIRETY, BEFORE INSTALLING, DOWNLOADING OR USING THE<br>SOFTWARE (AS DEFINED IN SECTION A BELOW). BY INSTALLING,                                                                                                    |
| Change Password   | DOWNLOADING OR USING THE SOFTWARE, OR AUTHORIZING<br>OTHERS TO DO SO, YOU, ON BEHALF OF YOURSELF AND THE<br>ENTITY FOR WHOM YOU ARE DOING SO (HEREINAFTER                                                                                                    |
| Review Settings   | REFERRED TO INTERCHANGEABLY AS "YOU" AND "END USER"),<br>AGREE TO THESE SOFTWARE LICENSE TERMS AND CONDITIONS<br>AND CREATE A BINDING CONTRACT BETWEEN YOU AND AVAYA<br>INC. OR THE APPLICABLE AVAYA AFFILIATE ("AVAYA"). IF YOU<br>ARE ACCEPTING THESE SOFTWARE LICENSE TERMS ON BEHALF<br>OF A COMPANY OR OTHER LEGAL ENTITY, YOU REPRESENT<br>THAT YOU HAVE THE AUTHORITY TO BIND SUCH ENTITY TO<br>THESE SOFTWARE LICENSE TERMS. IF YOU DO NOT HAVE SUCH |
|                   | ✓ I Agree                                                                                                    |
|                   | Cancel Next                                                                                                    |

4. Select Primary (Server Edition) and click Next

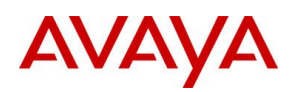

# IP Office - Ignition

| Accept License    | <ul> <li>Primary (Server Edition)<br/>Enables Core, one-X Portal and Voicemail Pro.</li> </ul> |
|-------------------|------------------------------------------------------------------------------------------------|
| Server Type       | →                                                                                              |
| lew Hardware      | <ul> <li>Secondary (Server Edition)<br/>Enables Core and Voicemail Pro.</li> </ul>             |
| Configure Network | Expansion (Server Edition)                                                                     |
| ime & Companding  | Enables Core only.                                                                             |
| hange Password    | Application Server                                                                             |
| Review Settings   | Voicemail Pro on the Application Server is not supported in Server<br>Edition.                 |
|                   |                                                                                                |
|                   |                                                                                                |
|                   |                                                                                                |
|                   |                                                                                                |
|                   |                                                                                                |

- 5. No new hardware available, click **Next**
- 6. Set network parameters as needed, enter hostname, then click Next

| ccept License    | ✓ Netwo | ork interface: eth0  |               |
|------------------|---------|----------------------|---------------|
|                  | /       | Assign IP Address: — |               |
| erver Type       | × 1     | Automatic (DHCP)     |               |
|                  |         | P Address:           | 10.1.1.17     |
| ew Hardware      | ✓ I     | Netmask:             | 255.255.255.0 |
| onfigure Network | →       | Assign System Gatewa | v:            |
| me & Companding  |         | Gateway:             | 10.1.1.254    |
| ange Password    |         | Assian System DNS Se | rvers:        |
| acurity          |         | Automatic (DHCP)     |               |
| ecurity          | F       | Primary DNS:         | 10 1 1 2      |
| eview Settings   |         | Secondary DNS:       | 10.1.1.2      |
|                  |         |                      |               |
|                  | ł       | lostname:            | ipo           |
|                  |         |                      |               |

7. Set NTP server, Timezone and Companding, then click Next

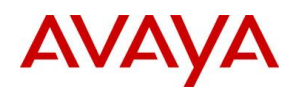

# IP Office Server Edition - Ignition

| Accept License 🗸  | Use NTP: |             |                 |  |
|-------------------|----------|-------------|-----------------|--|
| Server Type       | ~        | NTP Server: | 0.pool.ntp.org  |  |
|                   |          | Timezone:   | Europe/London • |  |
| New Hardware      | ~        |             |                 |  |
| Configure Network | ~        | Companding: | ○ μ-law         |  |
| Fime & Companding | <b>→</b> |             | A-law           |  |
| Change Password   |          |             |                 |  |
| Security          |          |             |                 |  |
| Review Settings   |          |             |                 |  |
|                   |          |             |                 |  |
|                   |          |             |                 |  |
|                   |          |             |                 |  |
|                   |          |             |                 |  |
|                   |          |             |                 |  |
|                   |          |             |                 |  |

# 8. Set passwords, then click **Next**

| Serault account passwords are required to be changed. |
|-------------------------------------------------------|
| "root" and "security" password                        |
| ✓ New Password:                                       |
| ✓ New Password (verify):                              |
| View password policy                                  |
| - "Administrator" password                            |
| ✓ New Password:                                       |
| New Password (verify):                                |
| View password policy                                  |
| "System" password                                     |
| New Password:                                         |
| New Password (verify):                                |
| View password policy                                  |
|                                                       |

9. Select Generate new CA Certificate and click Next

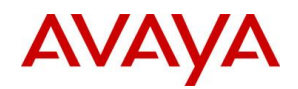

# IP Office Server Edition - Ignition

| Accept License    | ~        |                         |
|-------------------|----------|-------------------------|
| Server Type       | ~        | Generate new     Import |
| New Hardware      | ~        |                         |
| Configure Network | ~        |                         |
| Time & Companding | ~        |                         |
| Change Password   | ~        |                         |
| Security          | <b>→</b> |                         |
| Review Settings   |          |                         |
|                   |          |                         |
|                   |          |                         |
|                   |          |                         |
|                   |          |                         |

#### 10. At the summary click Apply

| Accept License    | ✓        | Server Type:                                               | Primary                                                                                                    |
|-------------------|----------|------------------------------------------------------------|----------------------------------------------------------------------------------------------------|
|                   |          | IP:                                                        | 10.1.1.17                                                                                                    |
| Server Type       | ✓        | Netmask:                                                   | 255.255.255.0                                                                                                    |
|                   |          | Gateway:                                                   | 10.1.1.254                                                                                                    |
| New Hardware      | ~        | Primary DNS:                                               | 10.1.1.2                                                                                                    |
| Configure Network |          | Secondary DNS:                                             |                                                                                                    |
| configure network | •        | Hostname:                                                  | ipo                                                                                                    |
| Time & Companding | ~        | Timezone:                                                  | Europe/London                                                                                                    |
| 1 5               |          | Use NTP:                                                   | Yes                                                                                                    |
| Change Password   | ✓        | NTP Server:                                                | 0.pool.ntp.org                                                                                                    |
|                   |          | Companding:                                                | A-law                                                                                                    |
| Security          | ✓        | Additional Hardware:                                       | No new hardware available.                                                                                             |
| Review Settings   | <b>→</b> | CA Certificate:                                            | Subject:<br>Issued by:<br><u>Download CA certificate (PEM-encoded)</u><br><u>Download CA certificate (DER-encoded)</u> |
|                   |          | Print                                                      |                                                                                                    |
|                   |          | ATTENTION: Prior to orderi                                 | ng licenses for IP Office please confirm the following settings                                                        |
|                   |          | have been finalized: LAN1 a these settings will invalidate | nd LAN2 IP addresses, Timezone and Hostname. Changing<br>any existing licenses. Please see documentation for more deta |

# IP Office Initial Configuration

1. Start IP Office / Manager on your PC

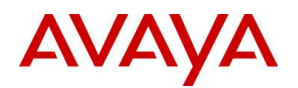

2. Click on the **Open configuration from IP Office** icon

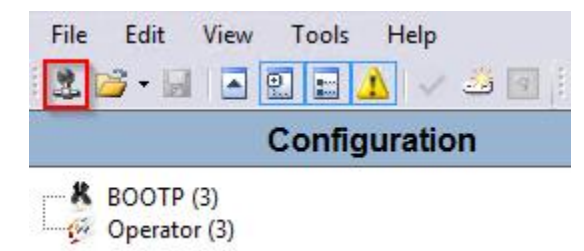

3. Select the IP Office box and click **OK**. If list is empty, type the IP address of the server in **Unit/Broadcast Address**, then click **Refresh** 

| 1                      |           |              |                   | Select IP Offi   | ce |    | _  | D X   |   |
|------------------------|-----------|--------------|-------------------|------------------|----|----|----|-------|---|
| Name                   | IP Add    | Туре         | Version           | Edition          |    |    |    |       | ] |
| Server Edition 9.1     |           |              |                   |                  |    |    |    |       |   |
| 000C29AC7D49           | 10.1.1.17 | IPO-Linux-PC | 9.1.4.0 build 137 | Server (Primary) |    |    |    |       |   |
|                        |           |              |                   |                  |    |    |    |       |   |
|                        |           |              |                   |                  |    |    |    |       |   |
|                        |           |              |                   |                  |    |    |    |       |   |
|                        |           |              |                   |                  |    |    |    |       |   |
|                        |           |              |                   |                  |    |    |    |       |   |
|                        |           |              |                   |                  |    |    |    |       |   |
|                        |           |              |                   |                  |    |    |    |       |   |
|                        |           |              |                   |                  |    |    |    |       |   |
|                        |           |              |                   |                  |    |    |    |       |   |
| TCP Discovery Progress |           |              |                   |                  |    |    |    |       | í |
| Unit/Broadcast Address |           |              |                   |                  |    |    |    |       |   |
|                        |           |              |                   |                  |    |    |    |       |   |
| 255.255.255.255        | Re        | fresh        |                   |                  |    | OK | Ca | incel |   |
|                        |           |              |                   |                  |    |    |    |       |   |
|                        |           |              |                   |                  |    |    |    |       |   |

4. Login with the Administrator password you set during Ignition

| Configuration Service User Login |                                              |  |  |  |  |
|----------------------------------|----------------------------------------------|--|--|--|--|
| IP Office:                       | 000C29AC7D49 (Primary System - IPO-Linux-PC) |  |  |  |  |
|                                  |                                              |  |  |  |  |
| Service User Name                | Administrator                                |  |  |  |  |
| Service User Password            |                                              |  |  |  |  |
|                                  | OK Cancel Help                               |  |  |  |  |

5. Edit **System Name, LAN1 Interface, DHCP Mode, DNS server**, leave the rest on default, then click **Save**. For full details of this form, refer to the IP Office Manager help.

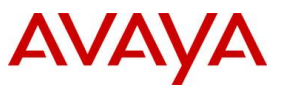

| Marka Avaya                                                                                                    | IP Office Initial Configuration                                                                               |
|----------------------------------------------------------------------------------------------------|----------------------------------------------------------------------------------------------------|
| System Type () Server Edition Prin<br>Activate IP Office Select Mode<br>Retain Configuration Data<br>Hosted Deployment<br>System Name<br>WebSocket Password<br>Confirm WebSocket Password<br>Locale | nary O Server Edition Secondary                                                                               |
| Services Device ID<br>LAN Interface<br>IP Address<br>IP Mask<br>Gateway                                                                                                    |                                                                                                    |
| DHCP Mode<br>Server O Client<br>Server Edition Secondary<br>DNS Server                                                                                                    | Dialin         Disabled           0 · 0 · 0 · 0         0           10 · 1 · 1 · 17         Image: Close Help |

NOTE: both the LAN1 and LAN2 IP addresses affect the virtual machine's System Identification used for licensing . Therefore, we strongly recommended that before obtaining any licenses, you ensure that these are set to their final values.

6. Change Security settings so that station user can have digit only password. In IP Office Manager go to File / Advanced Settings /Security

| File | Edit View Tools He       | lp |                                   |
|------|--------------------------|----|-----------------------------------|
|      | Open Configuration Ctrl+ | 0  |                                   |
|      | Close Configuration      |    |                                   |
|      | Save Configuration Ctrl- | -S |                                   |
|      | Save Configuration As    |    |                                   |
|      | Change Working Directory |    |                                   |
|      | Preferences              |    |                                   |
|      | Offline                  | •  |                                   |
|      | Advanced                 | •  | Erase Configuration (Default)     |
|      | Backup/Restore           | •  | Reboot                            |
|      | Import/Export            | •  | System Shutdown                   |
|      | Exit                     |    | Security Settings                 |
|      |                          |    | Erase Security Settings (Default) |
|      |                          |    | Embedded File Management          |

7. Select the IP Office box and click **OK**. If list is empty, type the IP address of the server in **Unit/Broadcast Address**, then click **Refresh** 

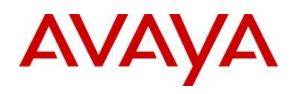

| <b>2</b>                        |           |              |                   | Select IP Offi   | ce |    | _ 🗆 X  |
|---------------------------------|-----------|--------------|-------------------|------------------|----|----|--------|
| Name                            | IP Add    | Туре         | Version           | Edition          |    |    |        |
| Server Edition 9.1 000C29AC7D49 | 10.1.1.17 | IPO-Linux-PC | 9.1.4.0 build 137 | Server (Primary) |    |    |        |
|                                 |           |              |                   |                  |    |    |        |
|                                 |           |              |                   |                  |    |    |        |
|                                 |           |              |                   |                  |    |    |        |
|                                 |           |              |                   |                  |    |    |        |
|                                 |           |              |                   |                  |    |    |        |
|                                 |           |              |                   |                  |    |    |        |
| TCP Discovery Progress          |           |              |                   |                  |    |    |        |
| Unit/Broadcast Address          |           |              |                   |                  |    |    |        |
| 255.255.255.255 🗸               | Ref       | fresh        |                   |                  |    | ОК | Cancel |
|                                 |           |              |                   |                  |    |    |        |
|                                 |           |              |                   |                  |    |    |        |

8. Login with the Administrator password set during Ignition

| Security Service User Login                |                                     |  |  |  |  |  |  |  |  |  |
|--------------------------------------------|-------------------------------------|--|--|--|--|--|--|--|--|--|
| IP Office:                                 | ipo (Primary System - IPO-Linux-PC) |  |  |  |  |  |  |  |  |  |
| Service User Name<br>Service User Password | Administrator                       |  |  |  |  |  |  |  |  |  |
|                                            | OK Cancel Help                      |  |  |  |  |  |  |  |  |  |

9. Under General Settings set Minimum Password Length and Minimum Password Complexity then click OK

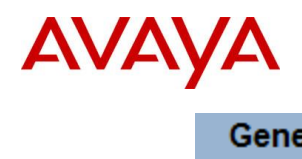

| General Settings                                                |                           |
|-----------------------------------------------------------------|---------------------------|
| General                                                         |                           |
| Security Administrator<br>Unique Security Administrator<br>Name | security                  |
| Password                                                        | ••••• Change              |
| Minimum Password Complexity                                     | Medium V                  |
| Previous Password Limit (Entries)                               | 4                         |
| Service User Details                                            |                           |
| Minimum Name Length                                             | 6                         |
| Minimum Password Length                                         | 8                         |
| Password Reject Limit (Attempts)                                | 3                         |
| Password Reject Action                                          | Log and Temporary Disable |
| Minimum Password Complexity                                     | Medium V                  |
| Previous Password Limit (Entries)                               | 4 ^                       |
| Password Change Period (days)                                   | 0                         |
| Account Idle Time (days)                                        | 0                         |
| Expiry Reminder Time (days)                                     | 10 🗘                      |
| IP Office User Details                                          |                           |
| Password Enforcement                                            | ✓                         |
| Minimum Password Length                                         | 4                         |
| Minimum Password Complexity                                     | Low                       |
| Password Reject Limit (Attempts)                                | 5                         |
| Password Reject Action                                          | Log and Temporary Disable |

10. Click on Save icon

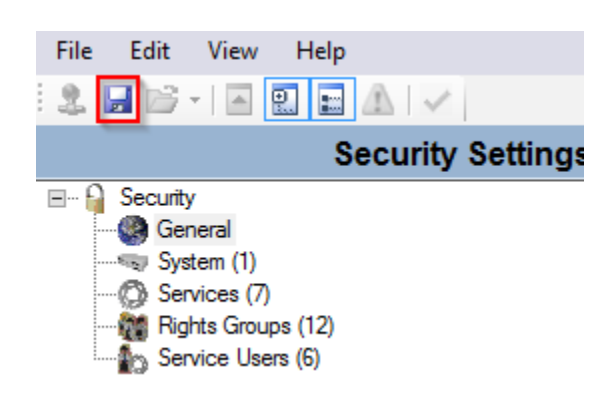

11. Enter the Administrator password and click OK

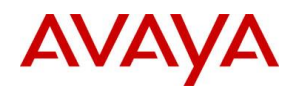

|                       | Security Service User Login         |
|-----------------------|-------------------------------------|
| IP Office:            | ipo (Primary System - IPO-Linux-PC) |
| Service User Name     | Administrator                       |
| Service User Password |                                     |
|                       | OK Cancel Help                      |

12. Switch back to configuration mode by clicking at File / Configuration

| Edit     | View                                                                               | Help                                                                                                    |                                                                                                    |
|----------|------------------------------------------------------------------------------------|----------------------------------------------------------------------------------------------------|----------------------------------------------------------------------------------------------------|
| Open Se  | ecurity S                                                                          | ettings                                                                                                    | 1                                                                                                    |
| Close Se | ecurity S                                                                          | ettings                                                                                                    | ity Settings                                                                                                    |
| Save Se  | curity Se                                                                          | ttings                                                                                                    | i, ootaiigo                                                                                                    |
| Reset Se | ecurity S                                                                          | ettings                                                                                                    |                                                                                                    |
| Preferer | ices                                                                               |                                                                                                    |                                                                                                    |
| Configu  | iration                                                                            |                                                                                                    |                                                                                                    |
| Exit     |                                                                                    |                                                                                                    |                                                                                                    |
|          | Edit<br>Open Se<br>Close Se<br>Save See<br>Reset Se<br>Preferer<br>Configu<br>Exit | Edit View<br>Open Security S<br>Close Security S<br>Save Security Se<br>Reset Security Se<br>Preferences<br>Configuration<br>Exit | Edit View Help<br>Open Security Settings<br>Close Security Settings<br>Save Security Settings<br>Reset Security Settings<br>Preferences<br>Configuration<br>Exit |

# **Configuring IP Office**

Connecting to IP Office

- 1. Start IP Office / Manager on your PC
- 2. Click on the Open configuration from IP Office icon

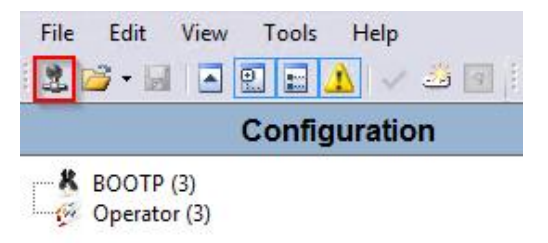

3. Select the IP Office box and click **OK**. If list is empty, type the IP address of the server in **Unit/Broadcast Address**, then click **Refresh** 

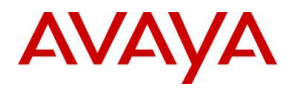

| <b>2</b>               |           |              |                   | Select IP Offic  | e |      | - | . 🗆    | x |
|------------------------|-----------|--------------|-------------------|------------------|---|------|---|--------|---|
| Name                   | IP Add    | Туре         | Version           | Edition          |   |      |   |        |   |
| Server Edition 9.1     |           |              |                   |                  |   |      |   |        | _ |
| 000C29AC7D49           | 10.1.1.17 | IPO-Linux-PC | 9.1.4.0 build 137 | Server (Primary) |   |      |   |        |   |
|                        |           |              |                   |                  |   |      |   |        |   |
|                        |           |              |                   |                  |   |      |   |        |   |
|                        |           |              |                   |                  |   |      |   |        |   |
|                        |           |              |                   |                  |   |      |   |        |   |
|                        |           |              |                   |                  |   |      |   |        |   |
|                        |           |              |                   |                  |   |      |   |        |   |
|                        |           |              |                   |                  |   |      |   |        |   |
|                        |           |              |                   |                  |   |      |   |        |   |
|                        |           |              |                   |                  |   |      |   |        |   |
|                        |           |              |                   |                  |   |      |   |        |   |
| TCF Discovery Frogress |           |              |                   |                  |   | <br> |   |        |   |
| Unit/Broadcast Address |           |              |                   |                  |   |      |   |        |   |
| 255.255.255.255 🗸      | Ref       | fresh        |                   |                  |   | OK   |   | Cancel |   |
|                        |           |              |                   |                  |   |      |   |        |   |
|                        |           |              |                   |                  |   |      |   |        |   |
|                        |           |              |                   |                  |   |      |   |        |   |

4. Login with the Administrator password set during Ignition

| Configuration Service User Login           |                                    |  |  |  |  |  |  |  |  |
|--------------------------------------------|------------------------------------|--|--|--|--|--|--|--|--|
| IP Office:                                 | po (Primary System - IPO-Linux-PC) |  |  |  |  |  |  |  |  |
| Service User Name<br>Service User Password | Administrator OK Cancel Help       |  |  |  |  |  |  |  |  |

#### 5. Click on Configuration link

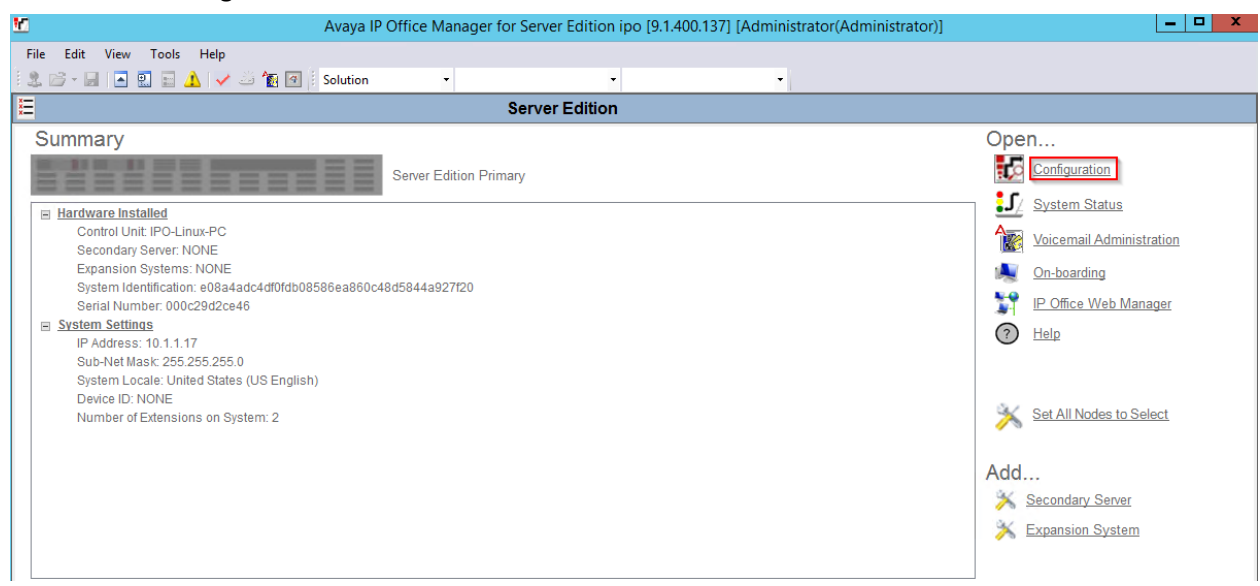

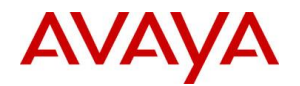

# Licenses

1. Expand you IP Office element under Solution and select License

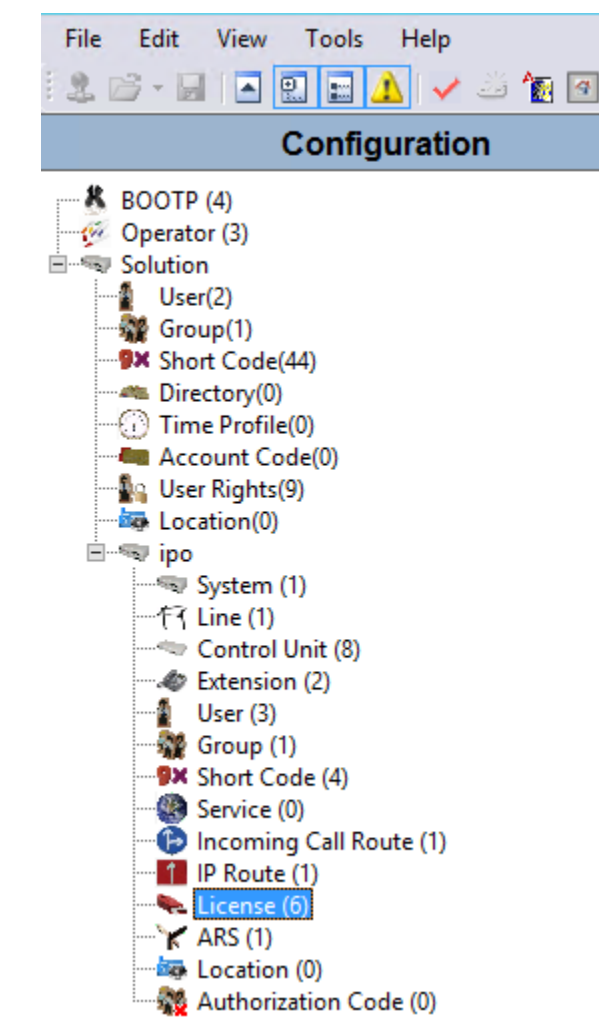

2. Generate Server Edition R9.1 and Power User licenses based on the System ID

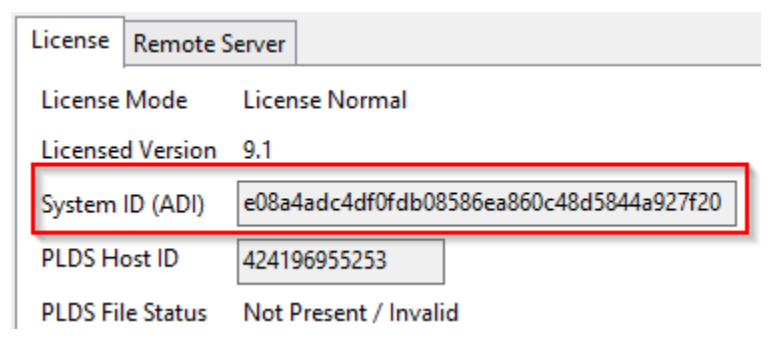

- 3. Once you have the license keys, click Add
- 4. Select **ADI** and click **OK**

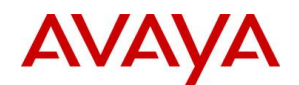

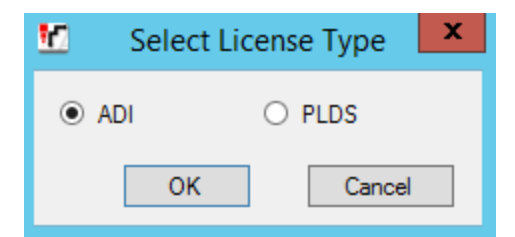

#### 5. Copy/Paste the License Key and click OK

| License Key    |         |
|----------------|---------|
| License Type   | Invalid |
| License Status | Invalid |
| Instances      | 0       |
| Expiry Date    | 0/0/0   |
|                |         |

- 6. Repeat the above steps for all the license keys, finally click **OK** on the License form
- 7. Save the configuration

# VoIP Setup

- 1. Expand you IP Office element under Solution and select System
- 2. Under LAN1 / VoIP tab set the followings:
  - a. Check SIP Registrar Enable: allows to register SIP clients to IPO
  - b. Un-check **Auto-create Extn/User**: we want to manually control what users can be added and registered
  - c. Un-check **SIP Remote Extn Enable**: we will use SBCE for remote worker so IPO does not need to handle NAT scenarios
  - d. Set Domain Name: this will be the SIP domain for the clients
  - e. Check Layer 4 protocols and set relevant ports

| Syst | em                       | LAN1    | LAN2       | DNS      | Voicemail | Telephony    | Directory Ser | vices | System Events | SMTP       | SMDR      | Twinning     | Codecs | VoIP Security |
|------|--------------------------|---------|------------|----------|-----------|--------------|---------------|-------|---------------|------------|-----------|--------------|--------|---------------|
| LA   | N Set                    | tings   | VoIP       | Network  | Гороlоду  |              |               |       |               |            |           |              |        |               |
| 6    | ✓ H323 Gatekeeper Enable |         |            |          |           |              |               |       |               |            |           |              |        |               |
|      | Au                       | to-crea | ate Extn   |          | A         | uto-create U | ser           |       | H323 Rem      | ote Extn B | Enable    |              |        |               |
|      |                          |         |            |          |           |              |               |       | Remote Call S | Signalling | Port 17   | 20           | ~      |               |
|      | SIP Trunks Enable        |         |            |          |           |              |               |       |               |            |           |              |        |               |
|      | sip                      | Regist  | trar Enabl | e        |           |              |               |       |               |            |           |              |        |               |
|      | Au                       | to-crea | ate Extn/l | Jser     |           |              |               |       |               |            | SIP Rer   | note Extn Er | nable  |               |
| 0    | )oma                     | in Nan  | ne         |          | ipo.exa   | mple.com     |               |       |               |            |           |              |        |               |
|      |                          |         |            |          | VD        | Р            | UDP Port      | 5060  | ×             | Rem        | ote UDP   | Port 5060    |        | ×<br>×        |
| L    | ayer                     | 4 Proto | ocol       |          | TCI       | p            | TCP Port      | 5060  | *             | Rem        | ote TCP   | Port 5060    |        | ~             |
|      |                          |         |            |          | 🗹 TLS     | ;            | TLS Port      | 5061  | ~             | Rem        | ote TLS F | ort 5061     |        | ~             |
| 0    | Challe                   | enge Ex | piry Tim   | e (secs) | 10        | <b>^</b>     |               |       |               |            |           |              |        |               |

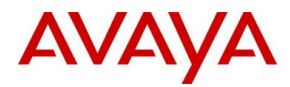

#### 3. Go to VoIP Security tab and set the Media Security to Best Effort

| System | LAN1     | LAN2    | DNS | Voicemail | Telephony    | Directory Services                   | System Events | SMTP  | SMDR | Twinning | Codecs | VoIP Security |
|--------|----------|---------|-----|-----------|--------------|--------------------------------------|---------------|-------|------|----------|--------|---------------|
|        |          |         |     | L.        |              |                                      |               |       |      |          |        |               |
|        | Media Se | ecurity |     |           | Sest Effort  |                                      |               | ~     |      |          |        |               |
|        |          |         |     |           | Media Securi | ity Options                          |               |       |      |          |        |               |
|        |          |         |     |           | Encryptions  |                                      | [             | ✓ RTP |      |          |        |               |
|        |          |         |     |           |              |                                      | [             | RTCP  |      |          |        |               |
|        |          |         |     |           | Authenticati | on                                   | [             | RTP   |      |          |        |               |
|        |          |         |     |           |              |                                      | [             | RTCP  |      |          |        |               |
|        |          |         |     |           | Replay Prote | ction                                |               |       |      |          |        |               |
|        |          |         |     |           | SRTP Windo   | w Size                               |               | 64    |      |          |        |               |
|        |          |         |     |           | Crypto Suite | 5                                    |               |       |      |          |        |               |
|        |          |         |     |           | SRTP_AES     | 5_CM_128_SHA1_80<br>5_CM_128_SHA1_32 |               |       |      |          |        |               |
|        |          |         |     |           |              |                                      |               |       |      |          |        |               |

4. Click **OK** and **Save** configuration

#### Extensions

- 1. Expand you IP Office element under Solution and select Extension
- 2. Right-click on Extension and select New / SIP Extension
- 3. Enter Base Extension, this will be used on User form to assign extension to user

| Extn     | VoIP         |            |  |                    |
|----------|--------------|------------|--|--------------------|
| Extensi  | Extension ID |            |  | 11200              |
| Base Ex  | tension      |            |  | 2000               |
| Caller [ | Display Ty   | уре        |  | On                 |
| Reset V  | /olume A     | fter Calls |  |                    |
| Device   | Туре         |            |  | Unknown SIP device |
| Locatio  | on           |            |  | Automatic          |
| Modul    | Module       |            |  | 0                  |
| Port     |              |            |  | 0                  |
| Force A  | Authoriza    | tion       |  | $\checkmark$       |

5. Click **OK** and **Save** configuration

#### Users

- 1. Expand you IP Office element under Solution and select User
- 2. Right-click on **User** and select **New**
- 3. Under User tab set the followings:
  - a. Name: short user name
  - b. **Password**: use digits only as this password will be used by most of the clients to register, and not all clients support alphanumeric password
  - c. **Extension**: must match the Base Extension

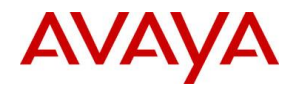

d. Full Name: full name of the user

#### e. Profile: select Power User

| User     | Voicemail    | DND   | Short Codes | Source Numbers       | Telephony | Forwarding | Dial In | Voice Recording | Button |  |  |  |  |
|----------|--------------|-------|-------------|----------------------|-----------|------------|---------|-----------------|--------|--|--|--|--|
| Name     |              |       | dome        |                      |           |            |         |                 |        |  |  |  |  |
| Passwo   | ord          |       | •••••       | •                    |           |            |         |                 |        |  |  |  |  |
| Confire  | m Password   |       | •••••       | •                    |           |            |         |                 |        |  |  |  |  |
| Confer   | ence PIN     |       |             |                      |           |            |         |                 |        |  |  |  |  |
| Confire  | m Conferenc  | e PIN |             |                      |           |            |         |                 |        |  |  |  |  |
| Accou    | nt Status    |       | Enable      | 9                    |           |            |         |                 | ~      |  |  |  |  |
| Full Na  | ime          |       | Dome F      | ullName              |           |            |         |                 |        |  |  |  |  |
| Extensi  | on           |       | 2000        |                      |           |            |         |                 |        |  |  |  |  |
| Email A  | Address      |       |             |                      |           |            |         |                 |        |  |  |  |  |
| Locale   |              |       |             |                      |           |            |         |                 | ~      |  |  |  |  |
| Priority | /            |       | 5           | 5 ~                  |           |            |         |                 |        |  |  |  |  |
| System   | n Phone Righ | nts   | None        | None                 |           |            |         |                 |        |  |  |  |  |
| Profile  |              |       | Power       | Power User 🗸         |           |            |         |                 |        |  |  |  |  |
|          |              |       | Rece        | ptionist             |           |            |         |                 |        |  |  |  |  |
|          |              |       | 🖌 Enat      | ole Softphone        |           |            |         |                 |        |  |  |  |  |
|          |              |       | ✓ Enat      | ole one-X Portal Ser | vices     |            |         |                 |        |  |  |  |  |
|          |              |       | 🖌 Enat      | ole one-X TeleCom    | muter     |            |         |                 |        |  |  |  |  |
|          |              |       | 🖌 Enat      | ole Remote Worker    |           |            |         |                 |        |  |  |  |  |
|          |              |       | 🖌 Enat      | le Communicator      |           |            |         |                 |        |  |  |  |  |
|          |              |       | 🖌 Enat      | ole Mobile VolP Clie | ent       |            |         |                 |        |  |  |  |  |
|          |              |       | Send        | Mobility Email       |           |            |         |                 |        |  |  |  |  |
|          |              |       | 🗌 Ex D      | irectory             |           |            |         |                 |        |  |  |  |  |
|          |              |       | U Web       | Collaboration        |           |            |         |                 |        |  |  |  |  |

#### 4. Under Voicemail tab set Voicemail Code

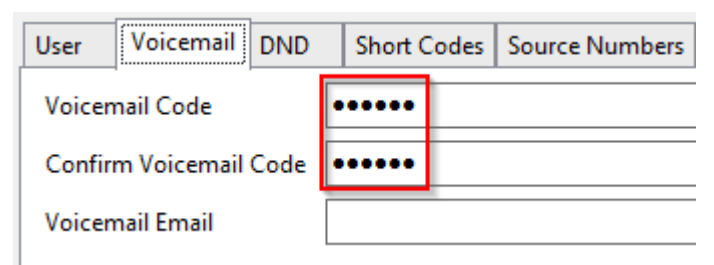

## 5. Under Telephony / Supervisor Settings tab set the Login Code

| User | Voice    | mail   | DND     | Short    | Codes  | Source Num   | nbers Tel | ephony |
|------|----------|--------|---------|----------|--------|--------------|-----------|--------|
| Call | Settings | Sup    | ervisor | Settings | Multi- | line Options | Call Log  | TUI    |
| Log  | in Code  |        |         | •••••    |        |              |           |        |
| Cor  | firm Log | jin Co | de      | •••••    |        |              |           |        |

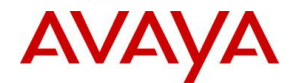

NOTE: This code is used by Communicator for Android and Communicator for iPhone as password for the user. Other clients use the Password on the User tab.

6. Click **OK** and **Save** configuration

# XMPP Hunt Group

NOTE: This configuration is needed by One-X Mobil Preferred to be able to see Presence status of other users

- 1. Expand you IP Office element under Solution and select Group
- 2. Right-click on **Group** and select **New**
- 3. Under Group tab set the followings:
  - a. Name: name of the group
    - b. Profile: select XMPP Group
- 4. Click Edit
- 5. Select all Available Users and click Append, then click OK

| Collective   Hunt Group   XMPP - Select Members                |                                      |  |  |  |  |  |
|----------------------------------------------------------------|--------------------------------------|--|--|--|--|--|
| Filters Extn Name Extn Number                                  |                                      |  |  |  |  |  |
| Available Users (2/2)<br>Name Extn<br>dome 2000<br>ilonka 2001 | Members ( 0/0 )<br>Name Extra<br>Ind |  |  |  |  |  |
|                                                                | DK Cancel Help                       |  |  |  |  |  |

#### 6. Hunt group should look like this:

| Group Queu | ing Overflo | w Fallback Voicemail Voic | e Recording Announcements | SIP        |  |
|------------|-------------|---------------------------|---------------------------|------------|--|
| Name       |             | XMPP                      | Profile                   | XMPP Group |  |
| User List  |             |                           |                           |            |  |
| Extension  | Name        |                           |                           |            |  |
| 2000       | dome        |                           |                           |            |  |
| 2001       | ilonka      |                           |                           |            |  |
|            |             |                           |                           |            |  |

7. Click OK and Save configuration

#### Configuring XMPP domain on One-X Portal

1. Open a browser and connect to https://<IP>:9443/onexportal-admin.html, use the **Administrator** login and password you set during Ignition

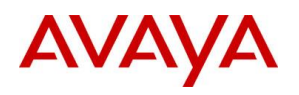

| A one-X Por | al Administrato ×                              | <b>∸ □</b> X |
|-------------|------------------------------------------------|--------------|
| ← → C       | 🕼 https://10.1.1.17:9443/onexportal-admin.html | ☆ 〓          |
| ← → C       | Login Login                                    |              |
|             | © 2014 Avaya Inc. All Rights Reserved.         |              |

2. Under Configuration / IM/Presence set the XMPP Domain Name and click Save.

|                                 | rtal for IP Offic           | ce                |  |  |  |
|---------------------------------|-----------------------------|-------------------|--|--|--|
| Health                          | Providers                   |                   |  |  |  |
| Configuration                   | Users                       |                   |  |  |  |
| Providers<br>Users              | ▶ CSV                       |                   |  |  |  |
| <u>CSV</u><br>Branding          | Branding                    |                   |  |  |  |
| IM/Presence<br>Exchange service | ▼ IM/Presence Server        |                   |  |  |  |
| Conference Dial-in              | Server to Server Federation | $\checkmark$      |  |  |  |
| Conference Clean Up             | Disconnect on Idle          |                   |  |  |  |
| Auto Provisioning               | Anyone can connect          | $\checkmark$      |  |  |  |
|                                 | Port number                 | 5269              |  |  |  |
|                                 | Idle timeout                | 3600              |  |  |  |
| Security                        | MyBuddy username            | mybuddy           |  |  |  |
| Diagnostics                     | XMPP Domain Name            | ipo.example.com × |  |  |  |
| Directory Integration           |                             | Save              |  |  |  |

3. One-X Portal needs to be restarted after changing the XMPP domain. Open a browser and connect to https://<IP>:7071/login, use the **Administrator** login and password you set during lgnition

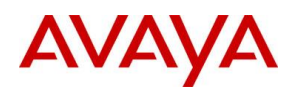

| A IP Office Server Edition ×                                                                                 |     |
|----------------------------------------------------------------------------------------------------|-----|
| ← → C 🔒 bttps://10.1.1.17:7071/login                                                                         | ☆ = |
| IP Office Server Edition R9.1   User Name: Administrator   Password:   Language: English   English     Login |     |

4. Click **Stop** at one-X portal, wait until it stops, then click **Start** 

| System          | Logs                   | Updates                          | Settings      | AppCenter                       | VNC          |
|-----------------|------------------------|----------------------------------|---------------|---------------------------------|--------------|
| Services        |                        |                                  |               | Start                           | All Stop All |
| ↓ Select whic   | h services will be     | configured to start a            | utomatically. |                                 |              |
| ✓ ● IP<br>9.1.4 | Office                 | UpTime<br>1-03:07                | :44 1         | 147708K / 0% Ł                  | Stop         |
| ✓ O VO<br>9.1.4 | icemail<br>4.0 build 7 | UpTime<br>1-04:14                | :30 2         | 1em/CPU usage<br>20640K / 2% ⋈  | Stop         |
|                 | e-X Portal             | UpTime<br>1-04:14                | :55 8         | 1em/CPU usage<br>385864K / 0% b | Stop         |
| ✓ ● We<br>9.1.4 | eb Manage              | er <sup>UpTime</sup><br>01-06:42 | 2:10          | 1em/CPU usage<br>233280K / 0.4% | Stop         |
| > Show of       | otional services       |                                  |               |                                 |              |

# **Installing SBCE**

## **Deploying OVA**

- 1. Download latest SBCE OVA file from **plds.avaya.com**
- 2. Start vSphere Client and connect to vCenter / AVP host
- 3. Go to File / Deploy OVF Template
- 4. Browse the OVA and click Next
- 5. At OVF Template Details click Next
- 6. Click Accept at EULA, then click Next
- 7. Enter Name for the virtual machine and click Next
- 8. Select Small SBC configuration and click Next
- 9. Select data store and disk provision mode, then click Next

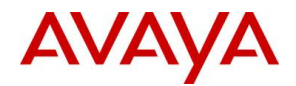

- 10. Select Destination Network and click Next
- 11. Click **Finish** at the summary
- 12. Once VM is deployed, start it

# Setting Management IP

- 1. Right click on the SBCE virtual machine then click on **Open Console**
- 2. Wait for the virtual machine to boot up until the following can be seen in the console window:

| 🙆 sbce_ipo on AVP                                                                                                    | host.AVPdomain.com                                                                                                    |
|----------------------------------------------------------------------------------------------------|----------------------------------------------------------------------------------------------------|
| File         View         VM           Image: Image: I |                                                                                                    |
| Starting abrt daemon: abrtd: Failed to<br>Starting crond:<br>Starting atd:<br>Disabling NCQ on all disks<br>Disabling NCQ on sd[abcde]<br>2015-12-09 23:28:34,143 [MainThread ]<br>1', 'lo', 'M1']<br>2015-12-09 23:28:34,144 [MainThread ]<br>1']<br>2015-12-09 23:28:34,152 [MainThread ]<br>xes=4,3,2<br>INFO : Mode: FACTORY INSTALL                                                                                                    | start: got sig 17<br>[FAILED]<br>[ OK ]<br>[ OK ]<br>[INFO ] Ethernet Devices:['A1', 'A2', 'B<br>[INFO ] Ethernet Devices:['A1', 'A2', 'B<br>[INFO ] PCF:modprobe ipcs_pcf pcf_ifinde |
| INFO :<br>INFO : CHOOSE OPERATION<br>INFO :<br>INFO : 1. Configure - Command Line<br>INFO : 2. Configure - Text Mode<br>INFO : 3. Reboot SBCE<br>INFO : 4. Shutdown SBCE<br>Enter your choice [1 - 4] : _                                                                                                    | Mode                                                                                                    |

- 3. Click in the console and enter 2
- 4. Navigate to **Select** and hit **Enter**

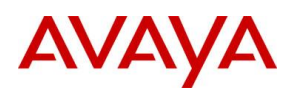

| Sbce_ipo on AVPhost.AVPdomain.com                                                               | _ 🗆 X |
|-------------------------------------------------------------------------------------------------|-------|
| Eile Vie <u>w VM</u> III  S S M M M M M M                                                       |       |
| Select Device Type                                                                              |       |
| Avaya Session Border Controller 7.0.0-21-6602<br>Select Device Type<br>EMS+SBCE<br>Select Abort |       |
| <tab> between elements + <space>/<enter> selects</enter></space></tab>                          |       |

5. Hit Enter on Yes

| Sbce_ipo on AVPhost.AVPdomain.com                                      |
|------------------------------------------------------------------------|
|                                                                        |
|                                                                        |
| Select Device Type                                                     |
|                                                                        |
| Augua Session Bonder Controller 7 A B-21-6602                          |
| Please Choose Yes to proceed or No to Exit.                            |
|                                                                        |
|                                                                        |
|                                                                        |
|                                                                        |
| <tab> between elements { <space>/<enter> selects</enter></space></tab> |
|                                                                        |

6. Hit Enter on OK

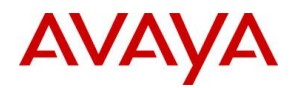

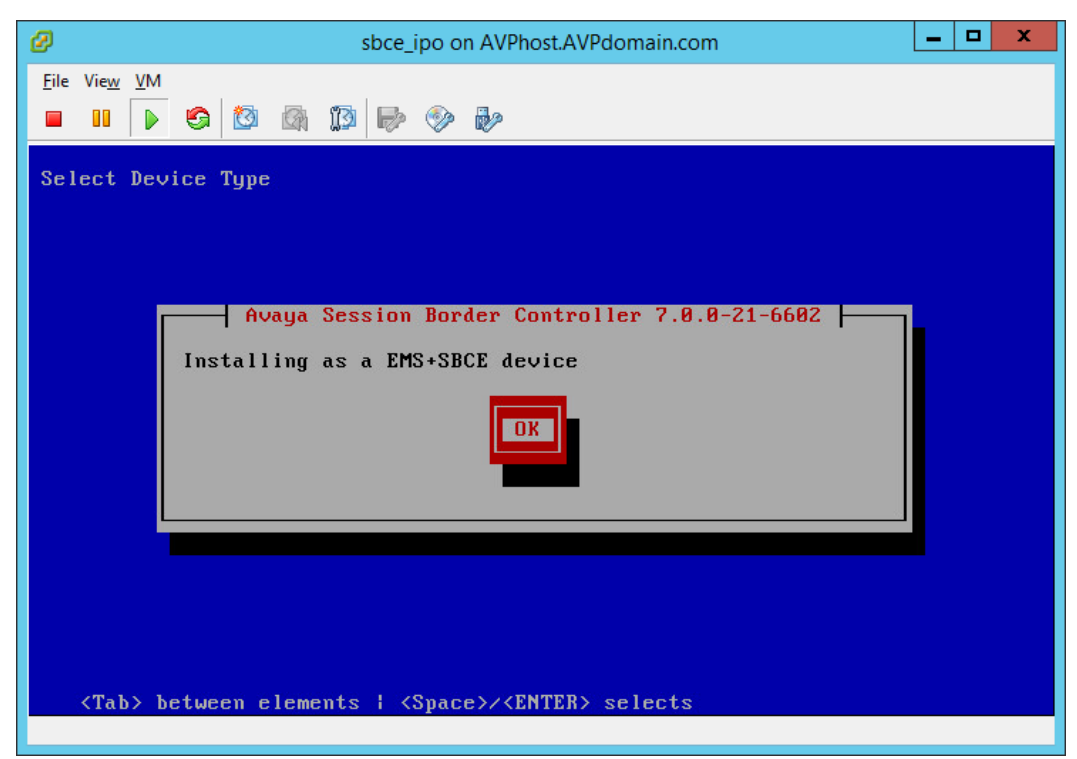

7. Select **Configuration**, then hit **Enter** on **Select** 

| B sbce_ipo on AVPhost.AVPdomain.com                                                                                       | _ 🗆 X |
|----------------------------------------------------------------------------------------------------|-------|
| <u>File View VM</u>                                                                                                    |       |
| Product Serial Number: IPCS110564D35C3E7F1AC2236DC17E00206A56E                                                            |       |
| Avaya Session Border Controller 7.0.0-21-6602<br>Device Configuration<br>Configuration<br>Operations<br>Select Done Abort |       |
| <tab> between elements   <space>/<enter> selects</enter></space></tab>                                                    |       |

8. Select Appliance Configuration and hit Enter on Select

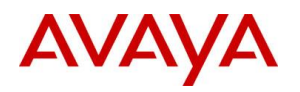

| Sbce_ipo on AVPhost.AVPdomain.com                                                                                                    | <br>x |
|----------------------------------------------------------------------------------------------------|-------|
| <u>File View VM</u><br><b>II IV C I I I I I I I I I I</b>                                                                                                    |       |
| Product Serial Number: IPCS110564D35C3E7F1AC2236DC17E00206A56E                                                                                                    |       |
| Avaga Session Border Controller 7.0.0-21-6602<br>Device Configuration<br>Appliance Configuration<br>Management Interface Setup<br>Time Zone<br>Self-Signed Certificate<br>Select<br>Back<br>Back |       |
|                                                                                                    |       |

9. Fill in the DNS and NTP parameters and hit Enter on OK

| Ø st                                                                                | ce_ipo on AVPhost.AVPdomain.com                                                                                                    | - 🗆 X |
|-------------------------------------------------------------------------------------|----------------------------------------------------------------------------------------------------|-------|
| File View VM                                                                        |                                                                                                    |       |
| Product Serial Number: IPC                                                          | \$110564D35C3E7F1AC2236DC17E00206A56E                                                                                                    |       |
| EMS+S<br>Config<br>Appliance Nar<br>Domain Suffis<br>List of DNS S<br>NTP Server II | SBCE Appliance Configuration<br>gure EMS+SBCE Appliance<br>ne<br>< (Optional)<br>Servers<br>Address (ipv4)<br>OK<br>OK<br>Sbce<br>10.1.1.2<br>135.9.81.247<br>OK<br>Sbce<br>135.9.81.247<br>OK<br>Sbce<br>14.1.1.2<br>135.9.81.247<br>Sbce<br>15.9.81.247<br>Sbce<br>Sbce<br>15.9.81.247<br>Sbce<br>Sbce<br>15.9.81.247<br>Sbce<br>Sbce<br>15.9.81.247<br>Sbce<br>Sbce<br>15.9.81.247<br>Sbce<br>Sbce<br>15.9.81.247<br>Sbce<br>Sbce<br>15.9.81.247<br>Sbce<br>Sbce<br>15.9.81.247<br>Sbce<br>Sbce<br>15.9.81.247<br>Sbce<br>Sbce<br>15.9.81.247<br>Sbce<br>Sbce<br>15.9.81.247<br>Sbce<br>Sbce<br>15.9.81.247<br>Sbce<br>Sbce<br>Sb |       |

10. Select Management Interface Setup and hit Enter on Select

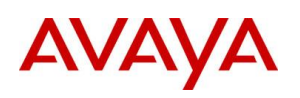

| Ø                                         | sbce_ipo on AVPhost.AVPdomain.com                                                                                                    | _ 🗆 X |
|-------------------------------------------|----------------------------------------------------------------------------------------------------|-------|
| <u>F</u> ile Vie <u>w</u> ⊻M<br>■ ■ ↓ ▶ 🚱 | 10 (m) 13 (p) (p) (p)                                                                                                    |       |
| Product Serial                            | Number: IPCS110564D35C3E7F1AC2236DC17E00206A56E                                                                                                    |       |
| <tab> betwee</tab>                        | Avaga Session Border Controller 7.0.0-21-6602<br>Device Configuration<br>Appliance Configuration<br>Management Interface Setup<br>Time Zone<br>Self-Signed Certificate<br>Select<br>Back<br>Back<br>and the selects |       |

11. Fill in the IP details of management interface and hit Enter on OK

| Sbce_ipo on AVPhost.AVPdomain.com                                                                                                    | _ | x |
|----------------------------------------------------------------------------------------------------|---|---|
| <u>F</u> ile Vie <u>w VM</u><br><b>II IV IS II II IV II IV</b>                                                                                                    |   |   |
| Product Serial Number: IPCS110564D35C3E7F1AC2236DC17E00206A56E                                                                                                    |   |   |
| Management Interface Setup         Management IP Address (ipv4)         Management Network Mask         Management Gateway IP Address (ipv4)         I0.1.1.16         UR |   |   |
| Claby between elements i Capates/(ENTER) selects                                                                                                    |   |   |

12. Select **Time Zone** and hit **Enter** on **Select** 

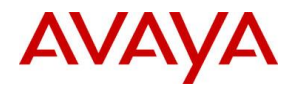

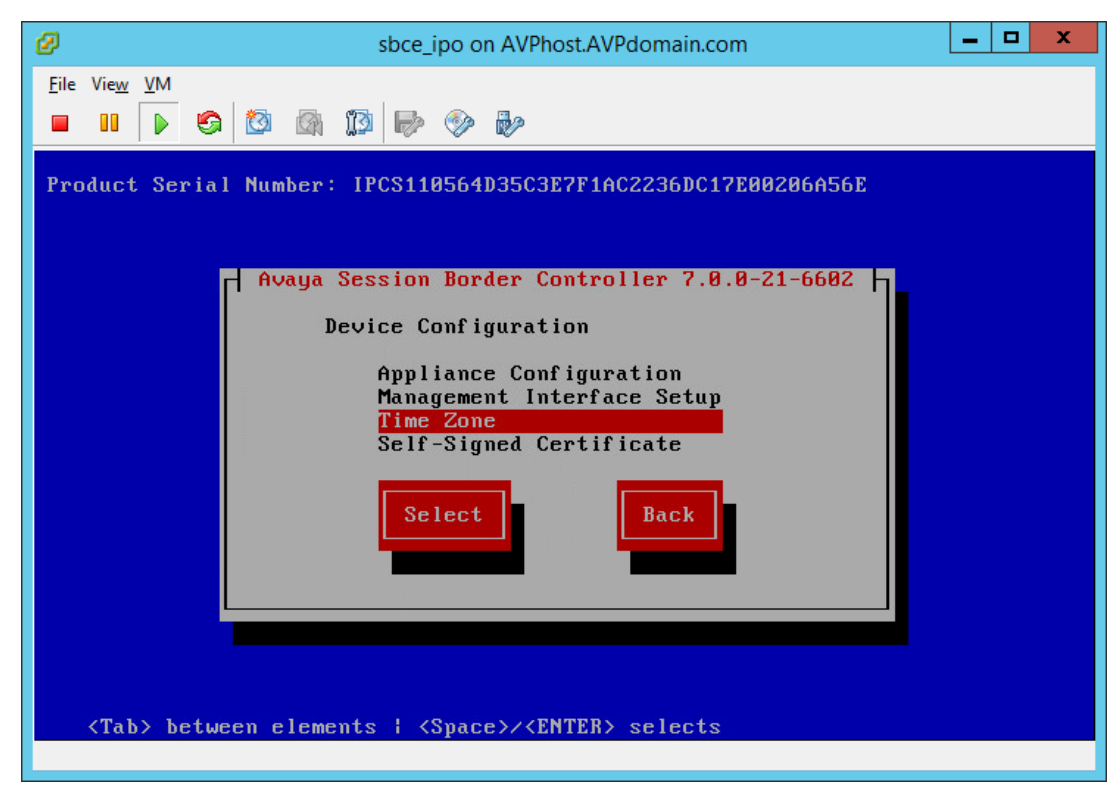

13. Select your time zone and hit Enter on Select

| Sbce_ipo on AVPhost.AVPdomain.com                                                                                                    | _ 🗆 X |
|----------------------------------------------------------------------------------------------------|-------|
| <u>F</u> ile Vie <u>w</u> <u>V</u> M<br>■ 11                                                                                                    |       |
| Product Seria<br>Avaya Session Border Controller 7.0.0-21-6602<br>Select Time Zone<br>Europe/Amsterdam<br>Europe/Andorra<br>Europe/Belgrade<br>Europe/Belgrade<br>Europe/Bratislava<br>Europe/Brussels<br>Europe/Bucharest<br>Burope/Busingen<br>Select<br>Skip<br>(Tab> between elements : <space>/<enter> selects</enter></space> |       |

14. Hit Enter on Back

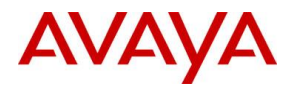

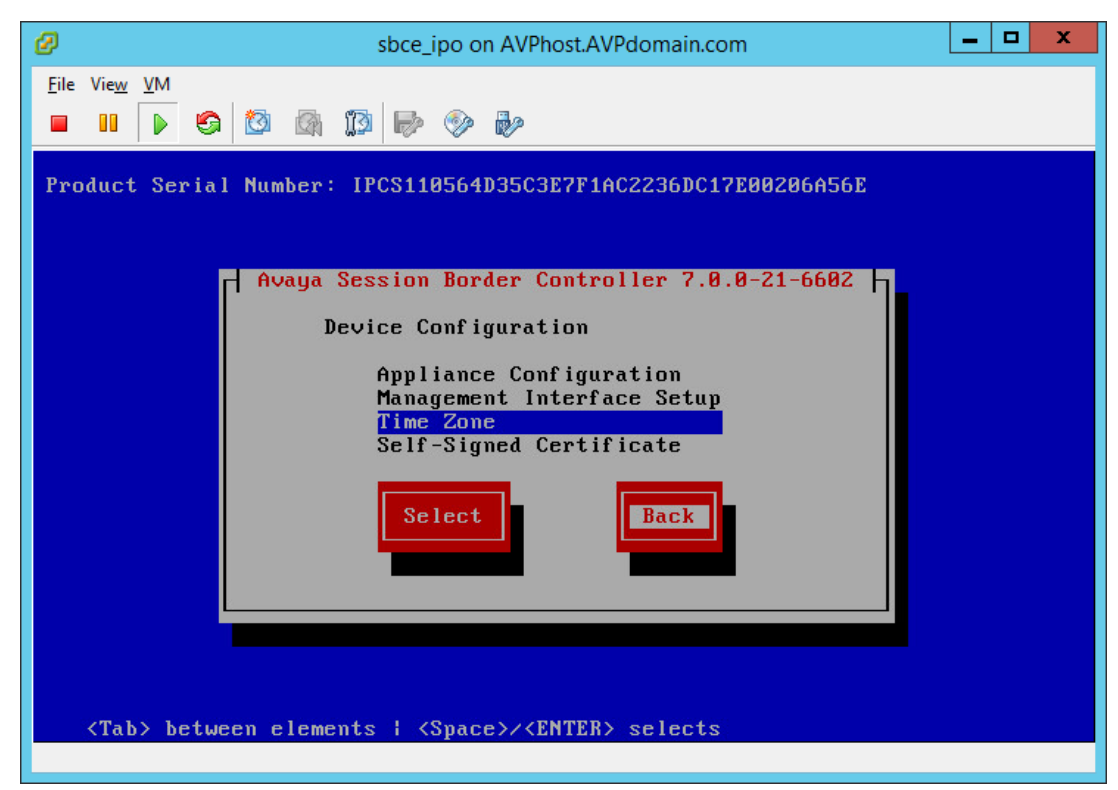

15. Hit Enter on Done

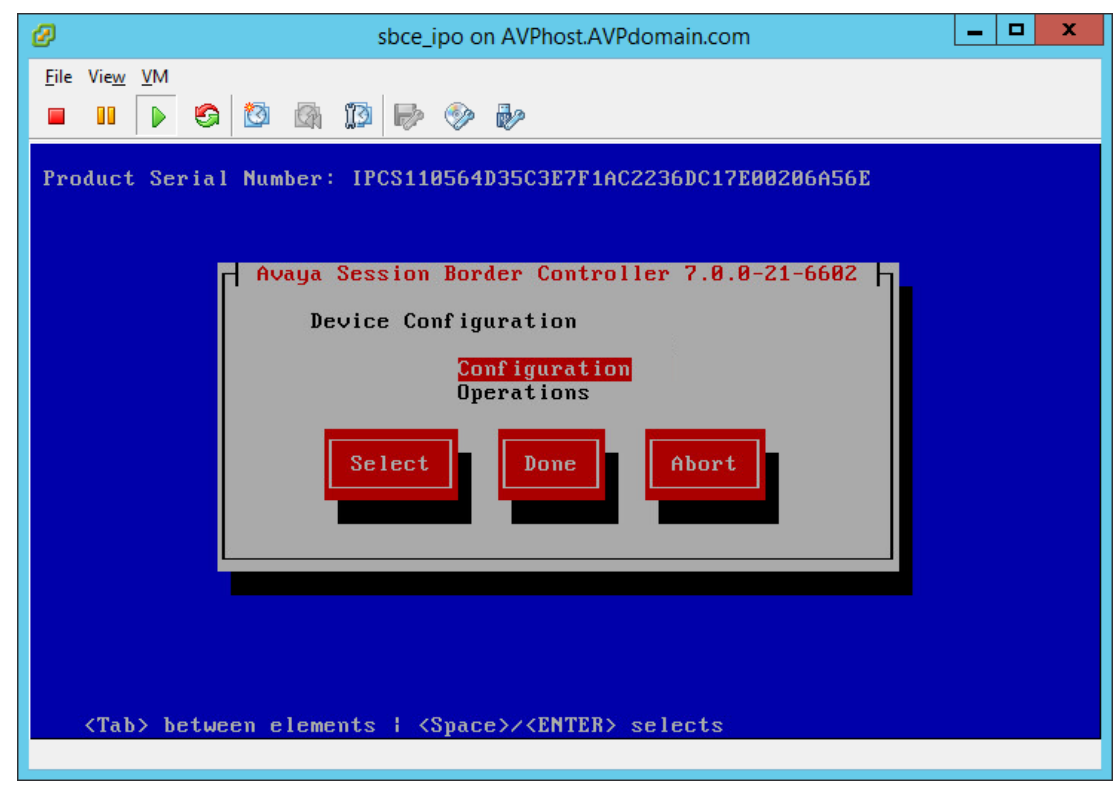

16. Enter new **root** password

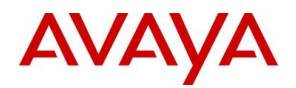

| Ø                                                                                           | sbce_ipo on AVPhost.AVPdomain.com                                                                                                    |
|---------------------------------------------------------------------------------------------|----------------------------------------------------------------------------------------------------|
| <u>F</u> ile Vie <u>w</u> ⊻                                                                 |                                                                                                    |
| INFO .                                                                                      |                                                                                                    |
| INFO :<br>INFO :<br>INFO :<br>INFO :<br>INFO :<br>INFO :<br>INFO :                          | Enabling interface 'M1'<br>Adding default route '10.1.1.254' to 'M1'<br>Configuring Date/Time<br>Connecting to NTP server '135.9.81.247'<br>Sync Time to Hardware Clock.<br>Generating Self-signed Certificate                   |
| INFO :<br>INFO :                                                                            | Configuring password for 'root' user                                                                                                    |
| INFO :<br>INFO :<br>INFO :<br>INFO :<br>INFO :<br>INFO :<br>INFO :<br>Changing<br>New Passw | Your password should meet following requirements:<br>1. At least 8 characters<br>2. 2 upper case letters<br>3. 1 lower case letters<br>4. 1 other characters (_, \$, % etc.)<br>5. 2 digits<br>password for user: root<br>ord: _ |
| Changing<br>New Passw                                                                       | password for user: root<br>ord: _                                                                                                    |

17. Enter new password for **ipcs** login

#### Setting VMware network for external interface

- 1. At the console login with root using the new password
- 2. Issue the command ip addr and note the MAC address of B1 interface

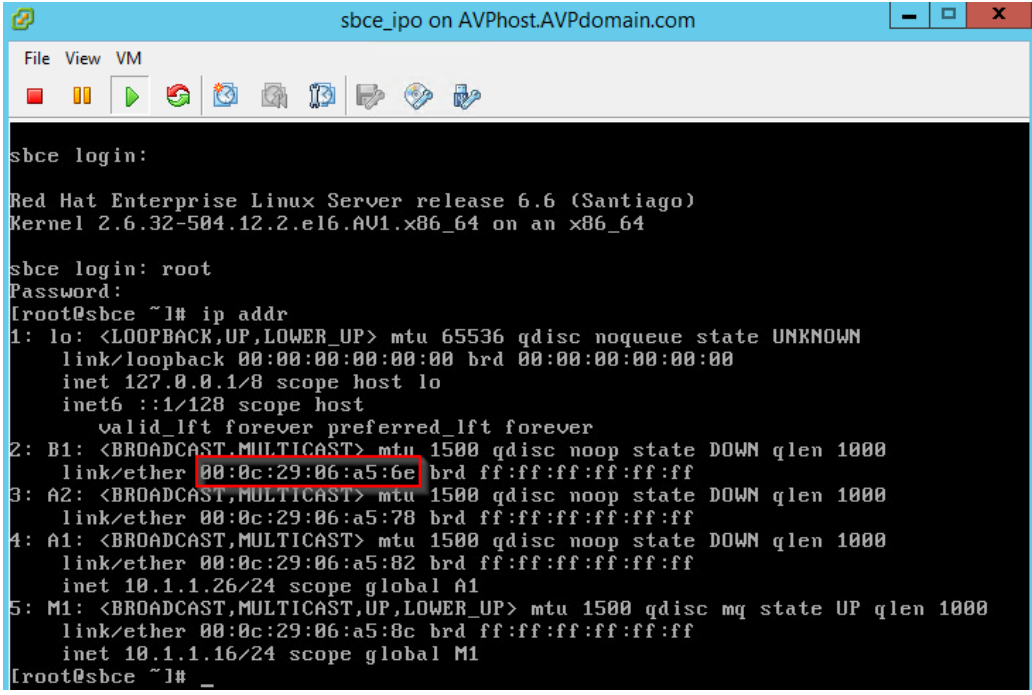

4. In vSphere client right click on the SBCE VM and select Edit Settings

3.

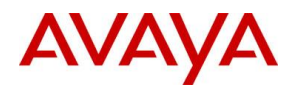

5. Select the **Network adapter** where MAC address matches the **MAC address of B1** interface, change the **Network Connection** and click **OK** 

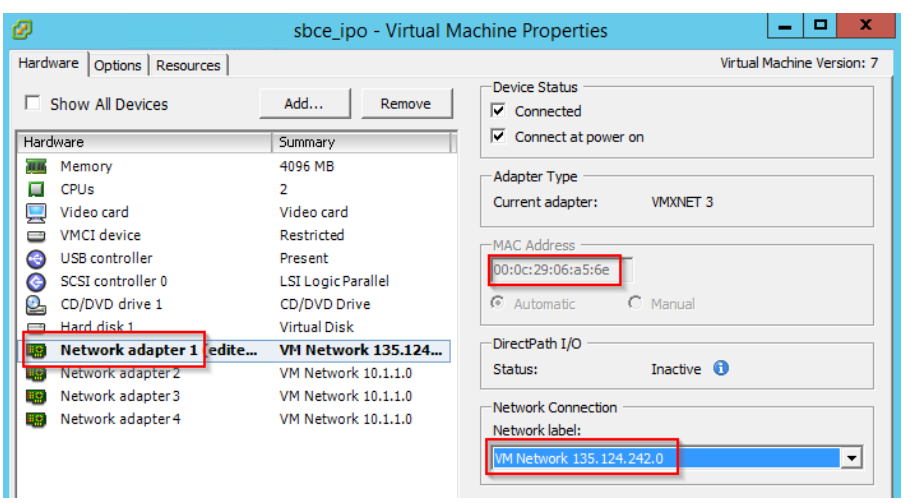

# SBCE initial configuration

- 1. Open browser and connect to https://<Management IP>/
- 2. Login with Username ucsec and default password ucsec
- 3. As this is the first time login, ucsec default password has to be changed

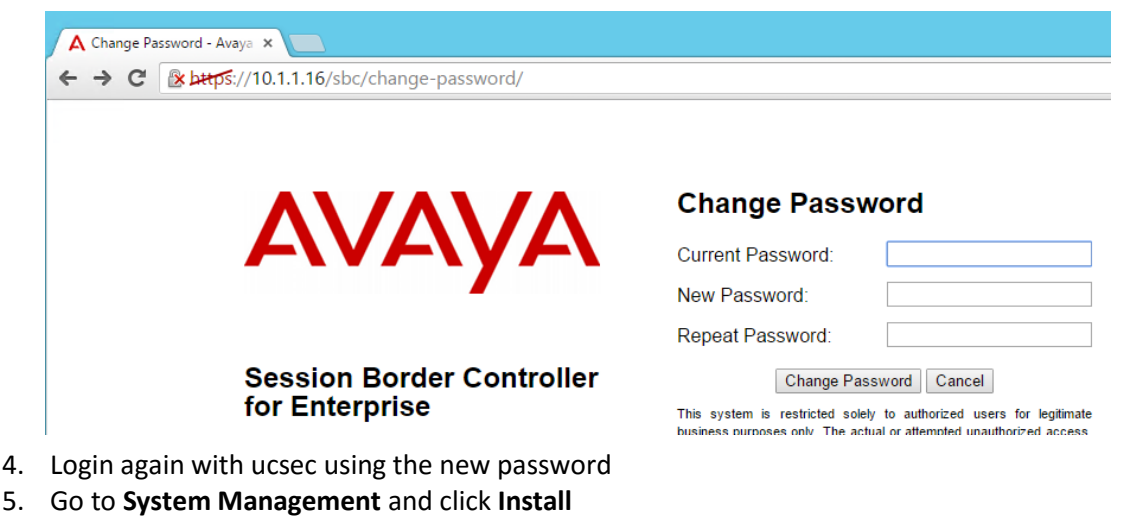

| Devices Updates S | SL VPN Licensing |                       |            |        |          |               |
|-------------------|------------------|-----------------------|------------|--------|----------|---------------|
| Device Name       | Management IP    | Version               | Status     |        |          |               |
| SS_10_1_16        | 10.1.1.16        | 7.0.0-<br>21-<br>6602 | Registered | Reboot | Shutdown | Install Delet |

- 6. Set the following fields:
  - a. Device Configuration
    - i. Appliance Name: internal name of the SBCE
  - b. DNS Configuration
    - i. **Primary**: IP of internal DNS server

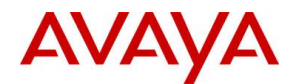

#### c. Network Configuration

- i. Name: name of internal network
- ii. Default Gateway: gateway for internal interface
- iii. Subnet Mask: subnet mask of internal interface
- iv. Interface: we use A1 for internal traffic
- v. Address #1: IP of internal interface

| Device Configuration                                                                                                    | DNS Configuration                        | License Allocation                                        |
|----------------------------------------------------------------------------------------------------|------------------------------------------|-----------------------------------------------------------|
| Appliance Name sbce                                                                                                    | Primary<br>Ex: 202.201.192.1             | Standard Sessions<br>Available: 100                       |
| High Availability                                                                                                    | Secondary<br>Optional, Ex: 202.201.192.1 | Advanced Sessions 0                                       |
|                                                                                                    |                                          | Scopia Video Sessions 0                                   |
|                                                                                                    |                                          | CES Sessions<br>Available: 100 0                          |
|                                                                                                    |                                          | Encryption<br>Available: Yes                              |
| Natural Configuration                                                                                                    |                                          |                                                           |
| Network Configuration                                                                                                    |                                          |                                                           |
|                                                                                                    |                                          |                                                           |
| Name Internal Default Ga                                                                                                    | ateway 10.1.1.254 Subnet Mask            | 255.255.255.0 Interface A1 •                              |
| Name         Internal         Default Ga           At least one address is required.         Internal         Internal         Internal                                    | ateway 10.1.1.254 Subnet Mask            | 255.255.255.0 Interface A1 •                              |
| Name Internal Default Ga<br>At least one address is required.                                                                                                    | ateway 10.1.1.254 Subnet Mask            | x 255.255.255.0 Interface A1 ▼<br>way Override DNS Client |
| Name     Internal     Default Ga       At least one address is required.     IP       Address #1     10.1.1.26                                                             | Ateway 10.1.1.254 Subnet Mask            | x 255.255.255.0 Interface A1 ▼<br>way Override DNS Client |
| Name     Internal     Default Ga       At least one address is required.     IP       Address #1     10.1.1.26       Address #2     Internal                               | Ateway 10.1.1.254 Subnet Mask            | x 255.255.0 Interface A1 ▼<br>way Override DNS Client     |
| Name     Internal     Default Ga       At least one address is required.     IP       Address #1     10.1.1.26       Address #2     Internal       Address #3     Internal | Ateway 10.1.1.254 Subnet Mask            | x 255.255.0 Interface A1 ▼<br>way Override DNS Client     |

Finish

7. Click **Finish** when form is filled in

8. Close the Installation Wizard browser window

#### Licensing

Address #5

- 1. Obtain SBCE license and install it to the external WebLM server
- 2. Go to System Management / Licensing tab
- 3. Enter the External WebLM Server URL and click Save

| Devices Updates SSL VPN Licensing                         |                                                          |                        |
|-----------------------------------------------------------|----------------------------------------------------------|------------------------|
| Virtualized EMSes can not run a local WebLM se no charge. | erver. Avaya provides a separate OVA for running a virtu | alized WebLM server at |
| Licensing Configuration                                   |                                                          |                        |
| Use Local WebLM Server                                    |                                                          |                        |
| External WebLM Server URL                                 | https://10.1.1.10:52233/WebLM/LicenseServer              |                        |
|                                                           | Save                                                     |                        |
| Refresh License Data                                      |                                                          |                        |
|                                                           | Refresh                                                  |                        |

4. Verify that new device is in Commissioned state under System Management / Devices tab

 $\bigcirc$ 

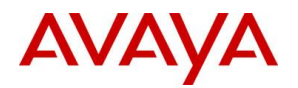

| Devices         Updates         SSL VPN         Licensing |                  |                       |              |        |          |                     |      |      |           |
|-----------------------------------------------------------|------------------|-----------------------|--------------|--------|----------|---------------------|------|------|-----------|
| Device<br>Name                                            | Management<br>IP | Version               | Status       |        |          |                     |      |      |           |
| sbce                                                      | 10.1.1.16        | 7.0.0-<br>21-<br>6602 | Commissioned | Reboot | Shutdown | Restart Application | View | Edit | Uninstall |

# Changing default Listen Port Range

NOTE: This step is necessary so that later we are able to configure listen port 9443 in Application Relay

- 1. Go to Device Specific Settings / Advanced Options and select Port Ranges tab
- 2. Change the Listen Port Range to 9500-9999 and click Save

| CDR Listing                | Feature Control                              | SIP Options        | Netwo     | ork Options     | Port Ranges       | RTCP Monitoring           |
|----------------------------|----------------------------------------------|--------------------|-----------|-----------------|-------------------|---------------------------|
| Changes to the from System | ne settings below req<br><u>Management</u> . | uire an applicatio | on restar | t before taking | effect. Applicati | on restarts can be issued |
| Port Range C               | Configuration                                |                    |           |                 | _                 |                           |
| Signaling Po               | rt Range                                     | 12                 | 2000      | - 21000         |                   |                           |
| Config Proxy               | Internal Signaling P                         | ort Range 22       | 2000      | - 31000         |                   |                           |
|                            |                                              |                    |           |                 |                   |                           |
| Listen Port R              | ange                                         | 95                 | 500       | - 9999          |                   |                           |
|                            |                                              |                    |           |                 |                   |                           |
| HTTP Port R                | ange                                         | 40                 | 0001      | - 50000         |                   |                           |
|                            |                                              |                    | Sa        | ve              |                   |                           |

3. Go to System Management and on the Devices tab click on Restart Application

# Certificates

Exporting IP Office Root CA

- 1. Open a browser and connect to https://<IPO\_IP>:7071
- 2. Login as Administrator
- 3. Go to Settings tab and scroll down to Certificates
- 4. Under CA Certificate click on Download (PEM-encoded) and save the file to your PC

| System       | Updates                                                                                                    | AppCenter                                               |                                                                                                    |
|--------------|----------------------------------------------------------------------------------------------------|---------------------------------------------------------|----------------------------------------------------------------------------------------------------|
|              |                                                                                                    | General                                                 | System                                                                                                    |
|              | Authentication and authorization                                                                                              | privileges                                              | Information stored by the Linux audit daemon (auditd)                                                                                            |
|              | NNTP(News)/UUCP(Usenet) pro                                                                                                   | tocols                                                  | Apache web server access_log and error_log                                                                                                    |
|              |                                                                                                    |                                                         |                                                                                                    |
| Certificates | CA Certificate<br>Create new  Renew existing<br>Generate Download (PEM-en                                                     | o Import O Export<br>coded) Download (DE                | R-encoded)                                                                                                    |
|              | Identity Certificates<br>☑ Renew automatically<br>Warning: The certificate will be auto<br>(such as network or LAN change) ta | matically regenerated and<br>kes place. This will cause | replaced for all applications, when a change that causes it to expire all applications to restart, and you will be redirected to the login page. |

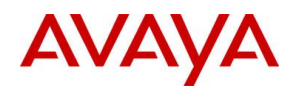

5. Rename the file on your PC to IPO\_RootCA.crt

# Generating Identity Certificate for SBCE

- 1. Open a browser and connect to https://<IPO\_IP>:7071
- 2. Login as Administrator
- 3. Go to Settings tab and scroll down to Certificates
- 4. Check Create certificate for a different machine
- 5. Enter the following data then click Generate
  - a. Machine IP: external IP of SBCE
  - b. Password: password to encrypt the certificate and key, for example Avaya123\$
  - c. Subject Name: name or FQDN of SBCE
  - d. Subject Alternative Name(s): list of DNS, IP or other entries

NOTE: If you use different FQDN for One-X Portal, IP Office, XMPP and SIP domains, enter all FQDNs as a comma separated list of DNS entries in the Subject Alternate Name

| CA Certificat                 | 0                                    |                                                                                                    |                                                           |
|-------------------------------|--------------------------------------|----------------------------------------------------------------------------------------------------|-----------------------------------------------------------|
| Create ne                     | ew 🖲 Renew                           | existing O Import O Export                                                                                                    |                                                           |
| Generate                      | Download (F                          | PEM-encoded) Download (DER-encoded)                                                                                                    |                                                           |
| Identity Certi                | ificates                             |                                                                                                    |                                                           |
| 🖌 Renew au                    | utomatically                         |                                                                                                    |                                                           |
| Warning: The<br>(such as netw | certificate will I<br>ork or LAN cha | be automatically regenerated and replaced for all applications, when a chang<br>ange) takes place. This will cause all applications to restart, and you will be re | e that causes it to expire<br>edirected to the login page |
| Create ce                     | ertificate for a d                   | lifferent machine                                                                                                    |                                                           |
| Machine IP:                   | 135.124                              | .242.34 Password complexity requirements:                                                                                                    |                                                           |
| Password:                     |                                      | Minimum number of uppercase characters: 1                                                                                                    |                                                           |
| Confirm Pass                  | word:                                | Minimum number of lowercase characters: 1     Maximum allowed sequence length: 4                                                                                   |                                                           |
| Subject Name                  | 9:                                   | ipo.example.com                                                                                                    | ]                                                         |
| Subject Altern                | native Name(s):                      | DNS:ipo.example.com, IP:135.124.242.34                                                                                                    | j                                                         |
| Duration (day                 | s):                                  | 2555                                                                                                    | )                                                         |
| Public Key Alg                | gorithm:                             | RSA-2048                                                                                                    |                                                           |
| Secure Hash                   | Algorithm:                           | SHA-256                                                                                                    |                                                           |
| Generate                      | Download (F                          | PEM-encoded) Download (DER-encoded)                                                                                                    |                                                           |

6. Click on the link in the popup window and save the file

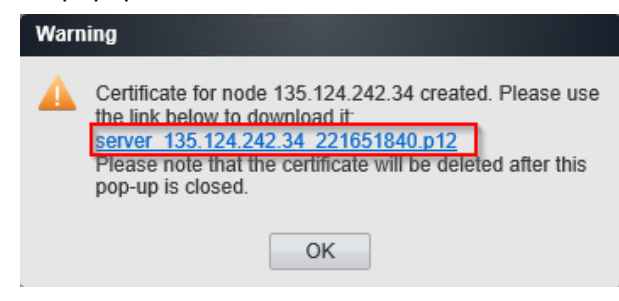

7. Rename the downloaded file to SBCE\_ID.p12

#### Extracting Private Key and Identity Certificate

- 1. Open WinSCP to SBCE Management IP using port 222 and ipcs login
- 2. Copy SBCE\_ID.p12 from your PC to SBCE /tmp directory
- 3. Ssh to SBCE Management IP using port 222 and ipcs login
- 4. Issue command **sudo su** and type the root password

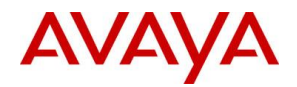

5. Issue the commands in bold:

```
[root@sbce ipcs]# cd /tmp
[root@sbce tmp]# openssl pkcs12 -in SBCE_ID.p12 -out SBCE_ID.crt
Enter Import Password: Avaya123$
MAC verified OK
Enter PEM pass phrase: Avaya123$
Verifying - Enter PEM pass phrase: Avaya123$
[root@sbce tmp]# openssl pkcs12 -nocerts -in SBCE_ID.p12 -out
SBCE_ID.key
Enter Import Password: Avaya123$
MAC verified OK
Enter PEM pass phrase: Avaya123$
Verifying - Enter PEM pass phrase: Avaya123$
```

- 6. Copy the new SBCE\_ID.crt and SBCE\_ID.key files from SBCE to your PC
- 7. The SBCE\_ID.crt file will contain the ID certificate we generated for SBCE, the IPO root CA certificate, and the private key. To be able to properly import this file on SBCE, the CA certificate and the private key must be removed from this file. Open SBCE\_ID.crt in WordPad on your PC, and remove all lines except those which are between the **first** BEGIN CERTIFICATE / END CERTIFICATE lines. Result file should look something similar:

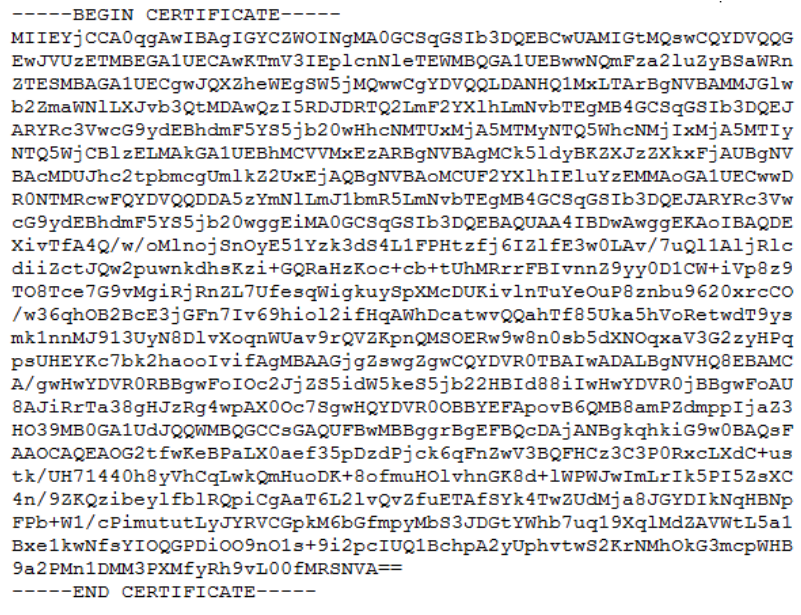

# Adding IPO Root CA Certificate on SBCE

- 1. Login to SBCE web interface
- 2. Go to TLS Management / Certificates
- 3. Click Install
- 4. Fill the form then click Upload
  - a. Type: CA Certificate
  - b. Name: descriptive name for the root CA certificate, for example IPO\_RootCA
  - c. Certificate File: click Choose File and open IPO\_RootCA.crt

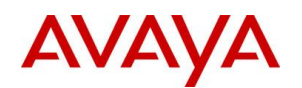

|                  | Install Certificate                                                            | x |
|------------------|--------------------------------------------------------------------------------|---|
| Туре             | Certificate     CA Certificate     Certificate     Certificate Revocation List |   |
| Name             | IPO_RootCA                                                                     |   |
| Certificate File | Choose File IPO_RootCA.crt                                                     |   |
|                  | Upload                                                                         |   |

5. Certificate will be displayed, click Install, then Finish

# Adding SBCE Identity Certificate on SBCE

- 1. Login to SBCE web interface
- 2. Go to TLS Management / Certificates
- 3. Click Install
- 4. Fill the form then click **Upload** 
  - a. Type: Certificate
  - b. Name: descriptive name for the SBCE identity certificate, for example SBCE\_ID
  - c. Certificate File: click Choose File and open SBCE\_ID.crt
  - d. Trust Chain File: leave empty
  - e. Key: select Upload Key File
  - f. Key File: click Choose File and open SBCE\_ID.key

|                  | Install Certificate                                                                          | X |
|------------------|----------------------------------------------------------------------------------------------|---|
| Туре             | <ul> <li>Certificate</li> <li>CA Certificate</li> <li>Certificate Revocation List</li> </ul> |   |
| Name             | SBCE_ID                                                                                      |   |
| Certificate File | Choose File SBCE_ID.crt                                                                      |   |
| Trust Chain File | Choose File No file chosen                                                                   |   |
| Key              | <ul> <li>Use Existing Key from Filesystem</li> <li>Upload Key File</li> </ul>                |   |
| Key File         | Choose File SBCE_ID.key                                                                      |   |
|                  | Upload                                                                                       |   |

- 5. Certificate will be displayed, click Install, then Finish
- 6. Ssh to SBCE Management IP using port 222 and ipcs login
- 7. Issue command **sudo su** and type the root password
- 8. Issue the commands in bold:

```
[root@sbce ipcs]# cd /usr/local/ipcs/cert/key
[root@sbce key]# enc_key SBCE_ID.key Avaya123$
writing RSA key
```

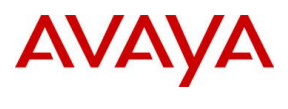

# **Configuring SBCE**

# **TLS Profiles**

- 1. Login to SBCE web interface
- 2. Go to TLS Management / Client Profiles and click Add
- 3. Enter the following data then click **Finish** 
  - a. Profile Name: descriptive name
  - b. Certificate: select SBCE\_ID.crt
  - c. Peer Certificate Authorities: select IPO\_RootCA.crt
  - d. Verification Depth: enter 1
  - e. Ciphers: select All

| TLS Profile                       |                                                             |
|-----------------------------------|-------------------------------------------------------------|
| Profile Name                      | Client                                                      |
| Certificate                       | SBCE_ID.crt                                                 |
| Certificate Info                  |                                                             |
| Peer Verification                 | Required                                                    |
| Peer Certificate Authorities      | IPO_RootCA.crt<br>AvayaSBCCA.crt                            |
| Peer Certificate Revocation Lists | ×                                                           |
| Verification Depth                | 1                                                           |
| Renegotiation Parameters          |                                                             |
| Renegotiation Time                | 0 seconds                                                   |
| Renegotiation Byte Count          | 0                                                           |
| Cipher Suite Options              |                                                             |
| Ciphers                           | All Strong Export Only     Null Only (For Debugging) Custom |
| Options                           | DH ADH MD5 Export                                           |
| Value<br>(What's this?)           | ALL:!DH:!ADH:!MD5:!EXPORT                                   |

- 4. Go to TLS Management / Server Profiles and click Add
- 5. Enter the following data then click **Finish** 
  - a. **Profile Name:** descriptive name
  - b. Certificate: select SBCE\_ID.crt
  - c. Peer Verification: select None
  - d. Ciphers: select All

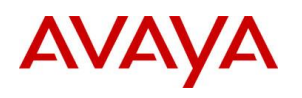

| TLS Profile                       |                                                             |
|-----------------------------------|-------------------------------------------------------------|
| Profile Name                      | Server                                                      |
| Certificate                       | SBCE_ID.crt                                                 |
| Certificate Info                  |                                                             |
| Peer Verification                 | None                                                        |
| Peer Certificate Authorities      | IPO_RootCA.crt<br>AvayaSBCCA.crt                            |
| Peer Certificate Revocation Lists | •                                                           |
| Verification Depth                |                                                             |
| Renegotiation Parameters          |                                                             |
| Renegotiation Time                | 0 seconds                                                   |
| Renegotiation Byte Count          | 0                                                           |
| Cipher Suite Options              |                                                             |
| Ciphers                           | All Strong Export Only     Null Only (For Debugging) Custom |
| Options                           | DH ADH MD5 Export                                           |
| Value<br>(What's this?)           | ALL:!DH:!ADH:!MD5:!EXPORT                                   |

# **External Interface**

1. Go to **Device Specific Settings / Network Management** and on the **Interfaces** tab click on **Disabled** link for both A1 and B1 interfaces to enable them

| Interfaces Networks |          |          |
|---------------------|----------|----------|
| Interface Name      | VLAN Tag | Status   |
| A1                  |          | Disabled |
| A2                  |          | Disabled |
| B1                  |          | Disabled |

- 2. Go to **Networks** tab and click **Add**
- 3. Enter the following data then click **Finish** 
  - a. **Name:** name of external interface
  - b. Default Gateway: gateway for external interface
  - c. Subnet Mask: mask for external interface
  - d. Interface: select B1
  - e. **IP Address:** address of external interface

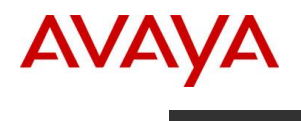

|                 | Add Network     | х                  |
|-----------------|-----------------|--------------------|
| Name            | External        |                    |
| Default Gateway | 135.124.242.1   |                    |
| Subnet Mask     | 255.255.255.128 |                    |
| Interface       | B1 🔻            |                    |
|                 |                 | Add                |
| IP Address      | Public IP       | Gateway Override   |
| 135.124.242.34  | Use IP Address  | Use Default Delete |

4. Go to System Management and click on Restart Application

#### Media Interfaces

- 1. Go to Device Specific Settings / Media Interface and click Add
- 2. Set Name for internal interface, choose A1 from the drop down of IP Address then click Finish

|            | Add Media Interface   | X |
|------------|-----------------------|---|
| Name       | Int-RW                |   |
| IP Address | Internal (A1, VLAN 0) |   |
| Port Range | 35000 - 40000         |   |

3. Repeat above to add external media interface, choose **B1** this time

|            | Add Media Interface   | X |
|------------|-----------------------|---|
| Name       | Ext-RW                |   |
| IP Address | External (B1, VLAN 0) |   |
| Port Range | 35000 - 40000         |   |

# **Signaling Interfaces**

- 1. Go to Device Specific Settings / Signaling Interface and click Add
- 2. Set **Name** for internal interface, choose **A1** from the drop down of **IP Address**, remove TCP and UDP port, set **TLS Port**, select **Server** for **TLS Profile**, then click **Finish**

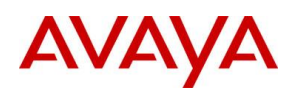

|                                    | Add Signaling Interface                                                                                                    | X |
|------------------------------------|----------------------------------------------------------------------------------------------------|---|
| Name                               | Int-RW                                                                                                    |   |
| IP Address                         | Internal (A1, VLAN 0)    Internal (A1, VLAN 0)  Internal (A1, VLAN 0)  Internal (A1, VLAN 0 |   |
| TCP Port<br>Leave blank to disable |                                                                                                    |   |
| UDP Port<br>Leave blank to disable |                                                                                                    |   |
| TLS Port<br>Leave blank to disable | 5061                                                                                                    |   |
| TLS Profile                        | Server •                                                                                                    |   |
| Enable Shared Control              |                                                                                                    |   |
| Shared Control Port                |                                                                                                    |   |

3. Repeat above to add external media interface, choose **B1** this time

|                                    | Add Signaling Interface                 | X |
|------------------------------------|-----------------------------------------|---|
| Name                               | Ext-RW                                  |   |
| IP Address                         | External (B1, VLAN 0)    I35.124.242.34 |   |
| TCP Port<br>Leave blank to disable |                                         |   |
| UDP Port<br>Leave blank to disable |                                         |   |
| TLS Port<br>Leave blank to disable | 5061                                    |   |
| TLS Profile                        | Server                                  |   |
| Enable Shared Control              |                                         |   |
| Shared Control Port                |                                         |   |

# Server Profile

- 1. Go to Global Profiles / Server Configuration and click Add
- 2. Enter **Profile Name** and click **Next**

|              | Add Server Configuration Profile | X |
|--------------|----------------------------------|---|
| Profile Name | IPO                              |   |
|              | Next                             |   |

3. Set Server Type to Call Server, enter IP/Port/Transport and click Next

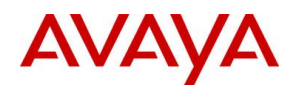

| Edit Server Configuration Profile - General X |             |           |        |
|-----------------------------------------------|-------------|-----------|--------|
| Server Type                                   | Call Server | •         |        |
|                                               |             |           | Add    |
| IP Address / FQDN                             | Port        | Transport |        |
| 10.1.1.17                                     | 5061        | TLS       | Delete |
|                                               | Back Next   |           |        |

- 4. Authentication is not needed toward IPO so just click Next
- 5. Heartbeat is not needed, just click **Next**
- 6. Check-in **Enable Grooming** (SBCE will reuse TCP socket, without this option requests coming from IPO might be denied by SBCE), set **Interworking Profile** to **avaya-ru**, set **TLS Client Profile** to **Client**, then click **Finish**

| Edit Serve                    | r Configuration Profile - Advanced | X |
|-------------------------------|------------------------------------|---|
| Enable DoS Protection         |                                    |   |
| Enable Grooming               |                                    |   |
| Interworking Profile          | avaya-ru ▼                         |   |
| TLS Client Profile            | Client                             |   |
| Signaling Manipulation Script | None •                             |   |
| Connection Type               | SUBID V                            |   |
| Securable                     |                                    |   |
|                               | Finish                             |   |

## Routing

- 1. Go to Global Profiles / Routing and click Add
- 2. Enter Profile Name and click Next

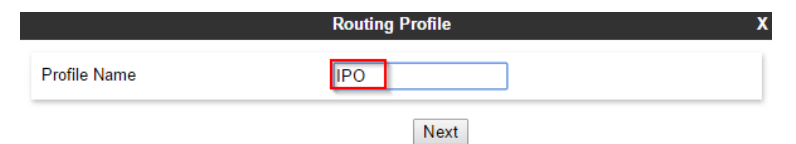

3. Click Add, enter Priority, set Server Configuration to IPO and click Finish

|                                |              | Routing Profile  | •                   | X                  |
|--------------------------------|--------------|------------------|---------------------|--------------------|
| URI Group                      | *            | ¥                | Time of Day         | default 🔻          |
| Load Balancing                 | Priority     | T                | NAPTR               |                    |
| Transport                      | None •       | ]                | Next Hop Priority   |                    |
| Next Hop In-Dialog             |              |                  | Ignore Route Header |                    |
|                                |              |                  |                     | Add                |
| Priority / Server Co<br>Weight | onfiguration | Next Hop Address | s Tran              | sport              |
| 1 IPO                          | •            | 10.1.1.17:5061 ( | TLS)   Nor          | ne <b>v</b> Delete |
|                                |              | Back             | sh                  |                    |

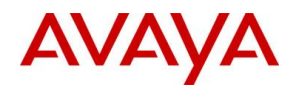

# **Topology Hiding**

- 1. Go to Global Profiles / Topology Hiding, click on default profile then click on Clone
- 2. Enter name and click Finish

|              | Clone Profile | X |
|--------------|---------------|---|
| Profile Name | default       |   |
| Clone Name   | IPO           |   |
|              | Finish        |   |

- 3. Click on the newly created IPO profile, then click on Edit
- 4. Set **Replace Action** to **Overwrite** and enter **ipo.example.com** as **Overwrite Value** for **Request-Line**, **From**, **To**, then click **Finish**

| Header C       | Criteria   | Replace Action     | Overwrite Value |        |
|----------------|------------|--------------------|-----------------|--------|
| To T           | P/Domain ▼ | Overwrite <b>•</b> | ipo.example.com | Delete |
| From •         | P/Domain 🔻 | Overwrite <b>•</b> | ipo.example.com | Delete |
| Refer-To 🔻 I   | P/Domain ▼ | Auto 🔻             |                 | Delete |
| SDP •          | P/Domain 🔹 | Auto 🔻             |                 | Delete |
| Request-Line • | P/Domain ▼ | Overwrite <b>•</b> | ipo.example.com | Delete |
| Via 🔹          | P/Domain 🔹 | Auto 🔻             |                 | Delete |
| Referred-By    | P/Domain ▼ | Auto 🔻             |                 | Delete |
| Record-Route   | P/Domain ▼ | Auto 🔻             |                 | Delete |

Finish

NOTE: We need this modified topology hiding because using the default topology hiding, during the registration of Communicator for Windows, the IPO would include the internal IP address instead of XMPP domain in the onex\_server field of the 200 OK xml body. As a result the client would not be able to register to One-X Portal and would not have presence.

## Subscriber Flow

- 1. Go to Device Specific Settings / End Point Flows, select Subscriber Flows tab and click Add
- 2. Enter Flow Name, select the external interface for the Signaling Interface and click Next

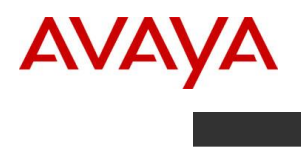

|                                                | Add Flow | X |
|------------------------------------------------|----------|---|
| Criteria                                       |          |   |
| Flow Name                                      | RW       |   |
| URI Group                                      | *        |   |
| User Agent                                     | * •      |   |
| Source Subnet<br>Ex: 192.168.0.1/24            | *        |   |
| Via Host<br>Ex: domain.com, 192.168.0.1/24     | *        |   |
| Contact Host<br>Ex: domain.com, 192.168.0.1/24 | *        |   |
| Signaling Interface                            | Ext-RW V |   |

Next

- 3. Enter the following data and click Finish
  - a. Media Interface: select the external interface
  - b. End Point Policy Group: select avaya-def-low-enc
  - c. Routing Profile: select the IPO server profile
  - d. Topology Hiding Profile: select default

| Profile                                                  |                                      |
|----------------------------------------------------------|--------------------------------------|
| Source                                                   | Subscriber Click To Call             |
| Methods Allowed Before REGISTER                          | INFO<br>MESSAGE<br>NOTIFY<br>OPTIONS |
| Media Interface                                          | Ext-RW 🗸                             |
| End Point Policy Group                                   | avaya-def-low-enc                    |
| Routing Profile                                          | IPO V                                |
| Optional Settings                                        |                                      |
| Topology Hiding Profile                                  | default V                            |
| TLS Client Profile                                       | None V                               |
| Signaling Manipulation Script                            | None V                               |
| Presence Server Address<br>Ex: domain.com, 192.168.0.101 |                                      |

#### Server Flow

- 1. Go to Device Specific Settings / End Point Flows, select Server Flows tab and click Add
- 2. Enter Flow Name, select the external interface for the Signaling Interface and click Next
- 3. Enter the following data and click **Finish** 
  - a. Flow Name: enter name
  - b. Server Configuration: select IPO
  - c. Received Interface: select the external interface

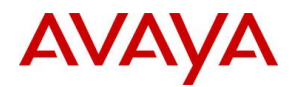

- d. Signaling Interface: select the internal interface
- e. Media Interface: select the internal interface
- f. End Point Policy Group: select avaya-def-low-enc
- g. Routing Profile: select default
- h. Topology Hiding Profile: select IPO

|                               | Add Flow          |
|-------------------------------|-------------------|
| Flow Name                     | IPO               |
| Server Configuration          | IPO V             |
| URI Group                     | *                 |
| Transport                     | * •               |
| Remote Subnet                 | *                 |
| Received Interface            | Ext-RW V          |
| Signaling Interface           | Int-RW 🔻          |
| Media Interface               | Int-RW 🔻          |
| End Point Policy Group        | avaya-def-low-enc |
| Routing Profile               | default 🔻         |
| Topology Hiding Profile       | IPO T             |
| Signaling Manipulation Script | None <b>T</b>     |
| Remote Branch Office          | Any •             |
|                               | Finish            |

# **Application Relays**

NOTE: Different clients require different Application Relays. These relays function as port forwards. See more detail about necessary ports under the Client Differences topic.

- Go to Device Specific Settings / DMZ Services / Relay Services, select Application Relay tab and click Add
- 2. Enter the following data and click **Finish** 
  - a. Name: enter a name
  - b. Service Type: select XMPP
  - c. Remote IP/FQDN: enter the IP of One-X Portal (same as IPO in our case)
  - d. Remote Port: enter 5222
  - e. Remote Transport: select TCP
  - f. Listen IP: select the external interface
  - g. Listen Port: enter 5222
  - h. Connect IP: select the internal interface
  - i. Listen Transport: select TCP

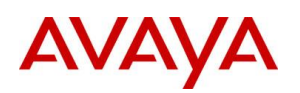

| General Configuration                                              |                                                                            |
|--------------------------------------------------------------------|----------------------------------------------------------------------------|
| Name                                                               | XMPP One-X Mobile                                                          |
| Service Type                                                       | XMPP V                                                                     |
| Remote Configuration                                               |                                                                            |
| Remote IP/FQDN                                                     | 10.1.1.17                                                                  |
| Remote Port                                                        | 5222                                                                       |
| Remote Transport                                                   | TCP                                                                        |
| Device Configuration                                               |                                                                            |
| Listen IP                                                          | External (B1, VLAN 0) •<br>135.124.242.34 •                                |
| Listen Port                                                        | 5222                                                                       |
| Connect IP                                                         | Internal (A1, VLAN 0)  10.1.1.26                                           |
| Listen Transport                                                   | TCP V                                                                      |
| Additional Configuration                                           |                                                                            |
| Whitelist Flows                                                    |                                                                            |
| Use Relay Actors                                                   |                                                                            |
| Options<br>Use Ctrl+Click to select or deselect<br>multiple items. | RTCP Monitoring<br>End-to-End Rewrite<br>Hop-by-Hop Traceroute<br>Bridging |

3. Repeat the above procedure for port 9443 (XMPP) and 8444 (HTTP)

| Name                     | Туре | Remote<br>IP/FQDN:Port | Remote<br>Transport | Listen IP:Port<br>Network                    | Listen<br>Transport | Connect<br>IP<br><sub>Network</sub>      |      |      |
|--------------------------|------|------------------------|---------------------|----------------------------------------------|---------------------|------------------------------------------|------|------|
| XMPP One-X<br>Mobile     | XMPP | 10.1.1.17:5222         | ТСР                 | 135.124.242.34:5222<br>External (B1, VLAN 0) | ТСР                 | 10.1.1.26<br>Internal<br>(A1, VLAN<br>0) | View | Edit |
| XMPP<br>Communicator     | XMPP | 10.1.1.17:9443         | TCP                 | 135.124.242.34:9443<br>External (B1, VLAN 0) | TCP                 | 10.1.1.26<br>Internal<br>(A1, VLAN<br>0) | View | Edit |
| REST API<br>One-X Mobile | HTTP | 10.1.1.17:8444         | TCP                 | 135.124.242.34:8444<br>External (B1, VLAN 0) | TCP                 | 10.1.1.26<br>Internal<br>(A1, VLAN<br>0) | View | Edit |

# **DNS Configuration**

Installation and configuration of DNS servers is out of scope of this document, but we will cover through some example screenshots the important configurations, which are needed for the clients to be able to register locally and remotely. The examples are form DNS servers running on Windows 2012 R2.

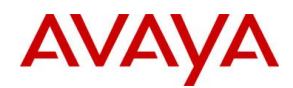

Configuration using single FQDN for XMPP, SIP domain and hostname:

1. Add a new Forward Lookup Zone for the FQDN ipo.example.com

| New Zone Wizard                                                                                                    |
|----------------------------------------------------------------------------------------------------|
| Zone Type<br>The DNS server supports various types of zones and storage.                                                                                                    |
| Select the type of zone you want to create:                                                                                                    |
| Creates a copy of a zone that can be updated directly on this server.                                                                                                    |
| <ul> <li>Secondary zone</li> <li>Creates a copy of a zone that exists on another server. This option helps balance<br/>the processing load of primary servers and provides fault tolerance.</li> </ul>                                                                                                    |
| <ul> <li>Stub zone</li> <li>Creates a copy of a zone containing only Name Server (NS), Start of Authority<br/>(SOA), and possibly glue Host (A) records. A server containing a stub zone is not<br/>authoritative for that zone.</li> </ul>                                                                                                    |
| Store the zone in <u>A</u> ctive Directory (available only if DNS server is a writeable domain controller)                                                                                                    |
| < <u>B</u> ack <u>N</u> ext > Cancel                                                                                                    |
|                                                                                                    |
| New Zone Wizard                                                                                                    |
| New Zone Wizard     X       Zone Name<br>What is the name of the new zone?     Image: Constant of the new zone is a constant of the new zone is a constant of the |
| New Zone Wizard       X         Zone Name       What is the name of the new zone?       Image: Comparison of the DNS namespace for which this server is authoritative. It might be your organization's domain name (for example, microsoft.com) or a portion of the domain name (for example, newzone.microsoft.com). The zone name is not the name of the DNS server.                                                                                                    |
| New Zone Wizard       X         Zone Name       What is the name of the new zone?       Image: Comparison of the new zone is authoritative. It might be your organization's domain name (for example, microsoft.com) or a portion of the domain name (for example, newzone.microsoft.com). The zone name is not the name of the DNS server.         Zone name:       ipo.example.com                                                                                                    |
| New Zone Wizard       X         Zone Name       What is the name of the new zone?         What is the name of the new zone?       Image: Comparison of the DNS namespace for which this server is authoritative. It might be your organization's domain name (for example, microsoft.com) or a portion of the domain name (for example, newzone.microsoft.com). The zone name is not the name of the DNS server.         Zone name:       ipo.example.com                                                                                                    |
| New Zone Wizard       X         Zone Name       What is the name of the new zone?       Image: Comparison of the new zone is authoritative. It might be your organization's domain name (for example, microsoft.com) or a portion of the domain name (for example, newzone.microsoft.com). The zone name is not the name of the DNS server.         Zone name:       ipo.example.com                                                                                                    |
| New Zone Wizard       X         Zone Name       What is the name of the new zone?       Image: Comparison of the new zone is authoritative. It might be your organization's domain name (for example, microsoft.com) or a portion of the domain name (for example, newzone.microsoft.com). The zone name is not the name of the DNS server.         Zone name:       ipo.example.com                                                                                                    |

# AVAYA

| New Zone Wizard X                                                                                                    |  |  |  |  |
|----------------------------------------------------------------------------------------------------|--|--|--|--|
| Zone File<br>You can create a new zone file or use a file copied from another DNS server.                                                                                                    |  |  |  |  |
| Do you want to create a new zone file or use an existing file that you have copied<br>from another DNS server?                                                                                                    |  |  |  |  |
| < <u>B</u> ack <u>N</u> ext > Cancel                                                                                                    |  |  |  |  |
| New Zone Wizard X                                                                                                    |  |  |  |  |
| Dynamic Update<br>You can specify that this DNS zone accepts secure, nonsecure, or no dynamic<br>updates.                                                                                                    |  |  |  |  |
| <ul> <li>Dynamic updates enable DNS client computers to register and dynamically update their resource records with a DNS server whenever changes occur.</li> <li>Select the type of dynamic updates you want to allow:         <ul> <li>Allow only gecure dynamic updates (recommended for Active Directory) This option is available only for Active Directory-integrated zones.</li> <li>Allow both nonsecure and secure dynamic updates Dynamic updates of resource records are accepted from any client.</li> <li>Allow toth nonsecure and security vulnerability because updates can be accepted from untrusted sources.</li> </ul> </li> <li>Do not allow dynamic updates         <ul> <li>Dynamic updates of resource records are not accepted by this zone. You must update these records manually.</li> </ul> </li> </ul> |  |  |  |  |
| < <u>B</u> ack <u>N</u> ext > Cancel                                                                                                    |  |  |  |  |

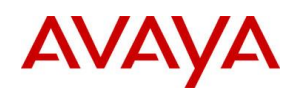

| New Zone Wizard                                                                                                    | x |
|----------------------------------------------------------------------------------------------------|---|
| Completing the New Zone Wizard<br>You have successfully completed the New Zone Wizard. You<br>specified the following settings:<br>Name: ipo.example.com<br>Type: Standard Primary                                                                                           |   |
| Lookup type: Forward<br>File name: ipo.example.com.dns  V Note: You should now add records to the zone or ensure<br>that records are updated dynamically. You can then verify<br>name resolution using nslookup. To close this wizard and create the new zone, click Finish. |   |
| < <u>B</u> ack Finish Cancel                                                                                                    |   |

2. Add an **A** record **without** name

| New Host                                 | x |
|------------------------------------------|---|
| Name (uses parent domain name if blank): |   |
|                                          |   |
| Fully qualified domain name (FQDN):      |   |
| ipo.example.com.                         |   |
| I <u>P</u> address:                      |   |
| 135.124.242.34                           |   |
|                                          |   |
|                                          |   |
|                                          |   |
|                                          |   |
|                                          |   |
| Add <u>H</u> ost Cancel                  |   |

3. Add \_xmpp-client.\_tcp and \_sip.\_tls SRV records

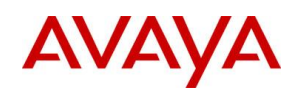

|                                                                                                    | New Resource Record                                                                                                    | ×    |
|----------------------------------------------------------------------------------------------------|----------------------------------------------------------------------------------------------------|------|
| Service Location (S                                                                                                    | RV)                                                                                                    |      |
| Do <u>m</u> ain:                                                                                                    | ipo.example.com                                                                                                    |      |
| Service:                                                                                                    | _xmpp-dient                                                                                                    | ~    |
| Protocol:                                                                                                    | _tcp                                                                                                    | ~    |
| Pri <u>o</u> rity:                                                                                                    | 1                                                                                                    |      |
| Weight:                                                                                                    | 0                                                                                                    |      |
| Port number:                                                                                                    | 5222                                                                                                    |      |
| Host offering this                                                                                                    | service:                                                                                                    |      |
|                                                                                                    | OK Cancel                                                                                                    | Help |
|                                                                                                    |                                                                                                    |      |
|                                                                                                    |                                                                                                    |      |
|                                                                                                    | New Resource Record                                                                                                    | x    |
| Service Location (Si                                                                                                    | New Resource Record                                                                                                    | x    |
| Service Location (SI                                                                                                    | New Resource Record<br>RV)<br>ipo.example.com                                                                                       | ×    |
| Service Location (Si<br>Do <u>m</u> ain:<br><u>S</u> ervice:                                                                                | New Resource Record RV) ipo.example.com _sip                                                                                        | ×    |
| Service Location (Si<br>Domain:<br>Service:<br>Protocol:                                                                                    | New Resource Record         RV)         ipo.example.com         _sip         _tis                                                   | ×    |
| Service Location (SI<br>Do <u>m</u> ain:<br>Service:<br>Protocol:<br>Pri <u>o</u> rity:                                                     | New Resource Record         RV)         ipo.example.com        sip         _tls         1                                           | ×    |
| Service Location (SI<br>Do <u>m</u> ain:<br>Service:<br>Protocol:<br>Pri <u>o</u> rity:<br><u>W</u> eight:                                  | New Resource Record         RV)         ipo.example.com         _sip         _tls         1         0                               | ×    |
| Service Location (SI<br>Domain:<br>Service:<br>Protocol:<br>Priority:<br>Weight:<br>Port number:                                            | New Resource Record         RV)         ipo.example.com        sip        tts         1         0         5061                      | ×    |
| Service Location (Si<br>Domain:<br>Service:<br>Protocol:<br>Prigrity:<br>Weight:<br>Port number:<br>Host offering this<br>135, 124, 242, 34 | New Resource Record         RV)         ipo.example.com         _sip         _tls         1         0         5061         service: | ×    |
| Service Location (SI<br>Domain:<br>Service:<br>Protocol:<br>Priority:<br>Weight:<br>Port number:<br>Host offering this<br>135.124.242.34    | New Resource Record         RV)         ipo.example.com         _sip         _tls         1         0         5061         service: | ×    |
| Service Location (SI<br>Domain:<br>Service:<br>Protocol:<br>Priority:<br>Weight:<br>Port number:<br>Host offering this<br>135.124.242.34    | New Resource Record         RV)         ipo.example.com        sip        tls         1         0         5061         service:     | ×    |
| Service Location (SI<br>Domain:<br>Service:<br>Protocol:<br>Prigrity:<br>Weight:<br>Port number:<br>Host offering this<br>135.124.242.34    | New Resource Record         RV)         ipo.example.com         _sip         _tls         1         0         5061         service: | ×    |
| Service Location (Si<br>Domain:<br>Service:<br>Protocol:<br>Prigrity:<br>Weight:<br>Port number:<br>Host offering this<br>135.124.242.34    | New Resource Record         RV)         ipo.example.com         _sip         _tls         1         0         5061         service: | ×    |
| Service Location (SI<br>Domain:<br>Service:<br>Protocol:<br>Prigrity:<br>Weight:<br>Port number:<br>Host offering this<br>135.124.242.34    | New Resource Record         RV)         ipo.example.com         _sip         _tls         1         0         5061         service: |      |

4. Verify DNS

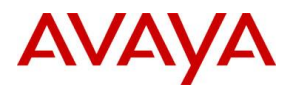

| C:\Users\agardi<br>Server: UnKnow<br>Address: 135.1 | >nslookup -q<br>n<br>24.242.43 | uerytype=SRV _ | _siptls.sip.example.com         |
|-----------------------------------------------------|--------------------------------|----------------|---------------------------------|
| sip. tls.sip.e                                      | xample.com                     | SRV servi      | vice location:                  |
| prior                                               | ity = :                        | 1.             |                                 |
| weigh                                               | t = (                          | 3              |                                 |
| port                                                |                                | 5061           |                                 |
| svr h                                               | ostname = :                    | ipo.example.co | om                              |
| ipo.example.com                                     | internet ad                    | dress = 135.12 | 24.242.34                       |
|                                                     |                                |                |                                 |
| C:\Users\agardi                                     | >nslookup -q                   | uerytype=SRV _ | _xmpp-clienttcp.onex.example.co |
| Server: UnKnow                                      | n                              |                |                                 |
| Address: 135.1                                      | 24.242.43                      |                |                                 |
|                                                     |                                |                |                                 |
| _xmpp-clientt                                       | cp.onex.exam                   | ple.com s      | SRV service location:           |
| prior                                               | ity =                          | 1              |                                 |
| weigh                                               | t = (                          | 3              |                                 |
| port                                                |                                | 5222           |                                 |
| svr h                                               | ostname = (                    | onex.example.c | com                             |
| onex.example.co                                     | m int                          | ernet address  | = 135.124.242.34                |

4. Repeat above configuration on the internal DNS server using the private IP of IPO

# **Client behavior**

For troubleshooting purposes it is important to understand how the different domains are related, and how the soft clients use the information configured on the application and the information received from One-X Portal / IPO. To demonstrate this, we can use separate FQDN for IPO server, XMPP domain and SIP domain.

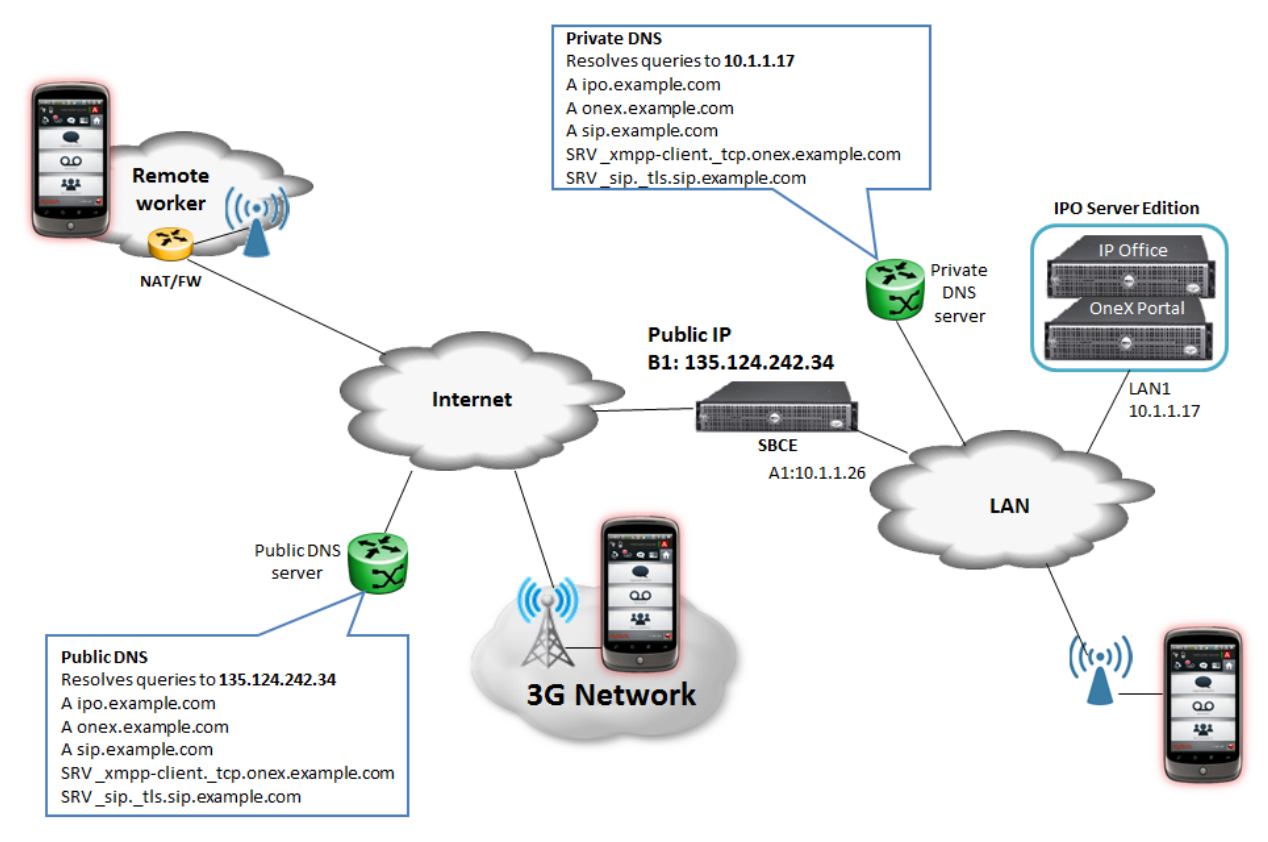

This domain separation requires the following configuration changes:

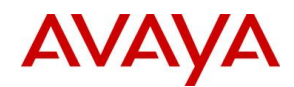

- 1. Change XMPP domain to onex.example.com. See Configuring XMPP domain on One-X Portal
- 2. Change SIP domain to sip.example.com. See VoIP Setup
- 3. Change Topology Hiding to sip.example.com. See Topology Hiding
- 4. Create new certificate for SBCE. Include DNS:onex.example.com, DNS:ipo.example.com, DNS:sip.example.com in the Subject Alternative Name field. Install the certificate on SBCE, create new TLS Server Profile with the new certificate, and assign it to the external signaling interface. Finally do a Restart Application on the SBCE. See Certificates, TLS Profiles and Signaling Interfaces
- Create and update identity certificate for IPO with DNS:onex.example.com, DNS:ipo.example.com, DNS:sip.example.com in the Subject Alternative Name field. Procedure is similar to Generating Identity Certificate for SBCE but do not check Create certificate for a different machine Clicking on Generate will install the new certificate and restart IPO automatically.
- 6. Create Forward Lookup Zone for each 3 FQDN on both DNS server, create A record with empty name in each zone pointing to public IP (external DNS) or IPO (internal DNS). Create SRV record \_xmpp.\_tcp for onex.example.com and \_sip.\_tls for sip.example.com. See DNS Configuration

| Application                         | Ports     | DNS queries                          |
|-------------------------------------|-----------|--------------------------------------|
| Communicator for Windows            | 5061 SIP  | A ipo.example.com                    |
|                                     | 9443 XMPP | A onex.example.com                   |
| Communicator for iPad               | 5061 SIP  | A ipo.example.com                    |
|                                     | 5222 XMPP | A onex.example.com                   |
| Communicator for Android            | 5061 SIP  | A ipo.example.com                    |
| Communicator for iPhone             | 5061 SIP  | A ipo.example.com                    |
| Onex-X Mobile Preferred for Android | 8444 REST | A onex.example.com                   |
|                                     | 5222 XMPP | SRV _xmpp-clienttcp.onex.example.com |
|                                     | 5061 SIP  | SRV _siptls.sip.example.com          |
| One-X Mobile Preferred for IOS      | 8444 REST | A onex.example.com                   |
|                                     | 5222 XMPP | SRV _xmpp-clienttcp.onex.example.com |
|                                     | 5061 SIP  | A sip.example.com                    |

The following table summarizes the ports and DNS queries used by different applications.

# **Communicator for Windows**

The Avaya Communicator for Windows first registers to IPO on the configured SIP port, then connects to the One-X Portal using the information it received during the registration. On the client we need to configure the **FQDN**, **SIP port, transport and SIP domain of the IPO**.

NOTE: Not every version of Avaya Communicator for Windows is supported by IPO. Use the one that is listed under IP Office downloads. Its current version is 2.0.3.33.

Detailed procedure:

1. Configure the client

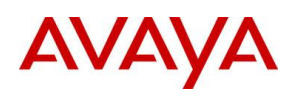

| A Settings        |                                                                  |             |  |  |
|-------------------|------------------------------------------------------------------|-------------|--|--|
|                   | Server                                                           |             |  |  |
| Server            | Server address ipo.exam                                          | ple.com     |  |  |
| Dialing Rules     | Server port 5061                                                 |             |  |  |
| Enterprise Search | Port is optional. If not specified, the default will be<br>used. |             |  |  |
| Contacts          | Transport type                                                   | ● TLS ○ TCP |  |  |
| Audio             | Domain sip.exam                                                  | ole.com     |  |  |
| Video             | Presence server address                                          |             |  |  |
| Conference        |                                                                  |             |  |  |

2. Client sends DNS A query with the FQDN set on the client to learn the IP of IPO

| Filter: | dns  (tcp.connection.syn && ip.addr==135.124.2 | 42.34) 🗸 Ex    | pression Clear Apply Sa | ave          |                                                                   |
|---------|------------------------------------------------|----------------|-------------------------|--------------|-------------------------------------------------------------------|
| No.     | Time                                           | Source         | Destination             | Protocol Len | gth Info                                                          |
|         | 55 2015-12-14 15:45:50.235915000               | 135.123.81.33  | 135.124.242.43          | DNS          | 75 Standard query 0x8ec2 A ipo.example.com                        |
|         | 56 2015-12-14 15:45:50.283489000               | 135.124.242.43 | 135.123.81.33           | DNS          | 91 Standard query response 0x8ec2 A 135.124.242.34                |
|         | 57 2015-12-14 15:45:50.309304000               | 135.123.81.33  | 135.124.242.34          | TCP          | 66 9494→5061 [SYN] Seq=0 Win=8192 Len=0 MSS=1360 WS=4 SACK_PERM=1 |
|         | 83 2015-12-14 15:45:50.652951000               | 135.123.81.33  | 135.124.242.34          | TCP          | 66 9495-9443 [SYN] Seq=0 Win=8192 Len=0 MSS=1360 WS=4 SACK_PERM=1 |
| 1       | 26 2015-12-14 15:45:51.837295000               | 135.123.81.33  | 135.124.242.43          | DNS          | 76 Standard query 0x48f0 A onex.example.com                       |
| 1       | 28 2015-12-14 15:45:51.884961000               | 135.124.242.43 | 135.123.81.33           | DNS          | 92 Standard query response 0x48f0 A 135.124.242.34                |
| 1       | 29 2015-12-14 15:45:51.889702000               | 135.123.81.33  | 135.124.242.34          | TCP          | 66 9496-9443 [SYN] Seq=0 Win=8192 Len=0 MSS=1360 WS=4 SACK_PERM=1 |
| 1       | 48 2015-12-14 15:45:52.113734000               | 135.123.81.33  | 135.124.242.34          | TCP          | 66 9497→9443 [SYN] Seq=0 Win=8192 Len=0 MSS=1360 WS=4 SACK_PERM=1 |

3. Client sends SIP REGISTER message to IPO with the configured SIP domain on the configured port and transport

| Filte | r: dns  (tcp.connection.syn && ip.addr==135.124.2                                                                                                    | (42.34)                                                                                             | Expression Clear Apply                                                                               | Save                                                         |                                                                                                    |
|-------|----------------------------------------------------------------------------------------------------|----------------------------------------------------------------------------------------------------|----------------------------------------------------------------------------------------------------|--------------------------------------------------------------|----------------------------------------------------------------------------------------------------|
| No.   | Time                                                                                                    | Source                                                                                              | Destination                                                                                          | Protocol Le                                                  | ength Info                                                                                                    |
|       | 55 2015-12-14 15:45:50.235915000                                                                                                    | 135.123.81.33                                                                                       | 135.124.242.43                                                                                       | DNS                                                          | 75 Standard query 0x8ec2 A ipo.example.com                                                                                              |
|       | 56 2015-12-14 15:45:50.283489000                                                                                                    | 135.124.242.43                                                                                      | 135.123.81.33                                                                                        | DNS                                                          | 91 Standard query response 0x8ec2 A 135.124.242.34                                                                                      |
|       | 57 2015-12-14 15:45:50.309304000                                                                                                    | 135.123.81.33                                                                                       | 135.124.242.34                                                                                       | TCP                                                          | 66 9494→5061 [SYN] Seq=0 Win=8192 Len=0 MSS=1360 WS=4 SACK_PERM=                                                                        |
|       | 83 2015-12-14 15:45:50.652951000                                                                                                    | 135.123.81.33                                                                                       | 135.124.242.34                                                                                       | TCP                                                          | 66 9495+9443 [SYN] Seq=0 win=8192 Len=0 MSS=1360 WS=4 SACK_PERM=                                                                        |
|       | 126 2015-12-14 15:45:51.837295000                                                                                                    | 135.123.81.33                                                                                       | 135.124.242.43                                                                                       | DNS                                                          | 76 Standard query 0x48f0 A onex.example.com                                                                                             |
|       | 128 2015-12-14 15:45:51.884961000                                                                                                    | 135.124.242.43                                                                                      | 135.123.81.33                                                                                        | DNS                                                          | 92 Standard query response 0x48T0 A 135.124.242.34                                                                                      |
|       | 129 2015-12-14 15:45:51.889/02000                                                                                                    | 135.123.81.33                                                                                       | 135.124.242.34                                                                                       | TCP                                                          | 66 9496→9443 [SYN] Seq=0 Win=8192 Len=0 MSS=1300 WS=4 SACK_PERM=<br>66 9497→9443 [SYN] Seq=0 Win=8192 Len=0 MSS=1360 WS=4 SACK_PERM=    |
|       | 140 2015 12 14 15.45.52.115/54000                                                                                                    | 155.125.01.55                                                                                       | 155.124.242.54                                                                                       | TCI                                                          | 00 9497 9449 [SHN] SCC00 WITHOUSE ECHO MSS-1900 WS-4 SACK_FEMIL                                                                         |
|       |                                                                                                    | 135.123.81.3                                                                                        | 33:9494 — TLS-                                                                                       | ▶ 135.1                                                      | 24.242.34:5061                                                                                                    |
|       | From: sips:2000@sip.exa<br>From: sips:2000@sip.exa<br>Call-ID: 1_13f237f477<br>CSeq: 3 REGISTER<br>Via: SIP/2.0/TLS 135.<br>Content-Length: 0<br>Max-Forwards: 70<br>Contact: <sips:2000@1<br>nce="<urn:uuid:ffc7e3<br>Allow: INVITE,CANCEL,</urn:uuid:ffc7e3<br></sips:2000@1<br> | mple.com<br>mple.com<br>6beda36a6104<br>123.81.33:94<br>35.123.81.33<br>9a-a92f-58f;<br>BYE,ACK,SUB | <pre>tag=-46e68ae75 a20_R@135.123. 494;branch=z9h 3:9494;transpo f-960d-b1f352d SCRIBE,NOTIFY;</pre> | 66ed61e<br>81.33<br>G4bK2_1<br>rt=tls><br>02564>"<br>MESSAGE | 6a610e3f_F2000135.123.81.33<br>3f3ab7a-186a910e6a6281fe_R2000<br>;q=1;expires=3600;reg-id=1;+sip.insta<br>,INFO, PUBLISH, REFER, UPDATE |
|       | User-Agent: Avaya Fla<br>Supported: eventlist.                                                                                                    | re Engine/2<br>replaces.                                                                            | .0.0 (Avaya 2.<br>vnd.avava.ipo                                                                      | 0 46; W                                                      | indows NT 6.2, 64-bit)                                                                                                    |

4. In the 200 OK from IPO, the body contains the address of One-X Server (XMPP domain) and the ports

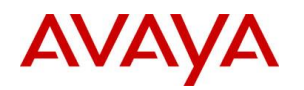

#### 135.124.242.34:5061 —TLS→ 135.123.81.33:9494

| SIP/2.0 200 OK                                                                                                    |
|----------------------------------------------------------------------------------------------------|
| <pre>From: <sips:2000@sip.example.com>;tag=-46e68ae7566ed61e6a610e3f_F2000135.123.81.33</sips:2000@sip.example.com></pre> |
| To: <sips:2000@sip.example.com>;tag=1bcc7bc6a48bef31</sips:2000@sip.example.com>                                          |
| CSeq: 4 REGISTER                                                                                                    |
| Call-ID: 1_13f237f4776beda36a610e20_R@135.123.81.33                                                                       |
| Contact: <sips:2000@135.123.81.33:9494;transport=tls></sips:2000@135.123.81.33:9494;transport=tls>                        |
| Allow: INVITE, ACK, CANCEL, OPTIONS, BYE, REFER, NOTIFY, INFO, SUBSCRIBE, REGISTER, PUBLISH                               |
| Supported: timer, vnd.avaya.ipo                                                                                           |
| User-Agent: IP Office 9.1.4.0 build 137                                                                                   |
| Via: SIP/2.0/TLS 135.123.81.33:9494;branch=z9hG4bK3_13f3abb8-55c844a16a62833e_R2000                                       |
| Expires: 180                                                                                                    |
| Date: Mon, 14 Dec 2015 14:47:20 GMT                                                                                       |
| Server: IP Office 9.1.4.0 build 137                                                                                       |
| Content-Type: application/vnd.avaya.ipo                                                                                   |
| Content-Length: 527                                                                                                    |
|                                                                                                    |
| <ip>&gt;</ip>                                                                                                    |
| onex_server='onex.example.com';                                                                                           |
| onex_server_port="8080";                                                                                                  |
| <pre>xmpp_server_port="5222";</pre>                                                                                       |
| server_onex_secure_port="9443";                                                                                           |
| <pre>server_xmpp_secure_port="5223";</pre>                                                                                |
| username='dome';                                                                                                    |

5. Client sends DNS A query to learn the IP which belongs to XMPP domain

| Fil | dns  (tcp.connection.syn && ip.addr==135.124.2 | 242.34) ~      | Expression Clear Apply | Save     |                                                              |       |
|-----|------------------------------------------------|----------------|------------------------|----------|--------------------------------------------------------------|-------|
| No. | Time                                           | Source         | Destination            | Protocol | Length Info                                                  |       |
|     | 55 2015-12-14 15:45:50.235915000               | 135.123.81.33  | 135.124.242.43         | DNS      | 75 Standard query 0x8ec2 A ipo.example.com                   |       |
|     | 56 2015-12-14 15:45:50.283489000               | 135.124.242.43 | 135.123.81.33          | DNS      | 91 Standard query response 0x8ec2 A 135.124.242.34           |       |
|     | 57 2015-12-14 15:45:50.309304000               | 135.123.81.33  | 135.124.242.34         | TCP      | 66 9494→5061 [SYN] Seq=0 Win=8192 Len=0 MSS=1360 WS=4 SACK_P | ERM=1 |
|     | 83 2015-12-14 15:45:50.652951000               | 135.123.81.33  | 135.124.242.34         | TCP      | 66 9495-9443 [SYN] Seq=0 win=8192 Len=0 MSS=1360 WS=4 SACK_P | ERM=1 |
|     | 126 2015-12-14 15:45:51.837295000              | 135.123.81.33  | 135.124.242.43         | DNS      | 76 Standard query 0x48f0 A onex.example.com                  |       |
|     | 128 2015-12-14 15:45:51.884961000              | 135.124.242.43 | 135.123.81.33          | DNS      | 92 Standard query response 0x48f0 A 135.124.242.34           |       |
|     | 129 2015-12-14 15:45:51.889702000              | 135.123.81.33  | 135.124.242.34         | TCP      | 66 9496→9443 [SYN] Seq=0 win=8192 Len=0 MSS=1360 WS=4 SACK_P | ERM=1 |
|     | 148 2015-12-14 15:45:52.113734000              | 135.123.81.33  | 135.124.242.34         | TCP      | 66 9497→9443 [SYN] Seq=0 win=8192 Len=0 MSS=1360 WS=4 SACK_P | ERM=1 |

#### 6. Clients starts XMPP communication on port 9443 with One-X Portal

| Filter | dns  (tcp.connection.syn && ip.addr==135.124.24 | 42.34) 🗸 Exp   | pression Clear Apply Sa | ive            |                                                                   |
|--------|-------------------------------------------------|----------------|-------------------------|----------------|-------------------------------------------------------------------|
| No.    | Time                                            | Source         | Destination             | Protocol Lengt | h Info                                                            |
|        | 55 2015-12-14 15:45:50.235915000                | 135.123.81.33  | 135.124.242.43          | DNS 7          | 75 Standard query 0x8ec2 A ipo.example.com                        |
|        | 56 2015-12-14 15:45:50.283489000                | 135.124.242.43 | 135.123.81.33           | DNS 9          | 91 Standard query response 0x8ec2 A 135.124.242.34                |
|        | 57 2015-12-14 15:45:50.309304000                | 135.123.81.33  | 135.124.242.34          | TCP (          | 56 9494→5061 [SYN] Seq=0 Win=8192 Len=0 MSS=1360 WS=4 SACK_PERM=1 |
|        | 83 2015-12-14 15:45:50.652951000                | 135.123.81.33  | 135.124.242.34          | TCP (          | 66 9495→9443 [SYN] Seq=0 win=8192 Len=0 MSS=1360 WS=4 SACK_PERM=1 |
| 1      | 26 2015-12-14 15:45:51.837295000                | 135.123.81.33  | 135.124.242.43          | DNS 7          | 76 Standard query 0x48f0 A onex.example.com                       |
| 1      | 28 2015-12-14 15:45:51.884961000                | 135.124.242.43 | 135.123.81.33           | DNS 9          | 92 <u>Standard q</u> uery response 0x48f0 A 135.124.242.34        |
| 1      | 29 2015-12-14 15:45:51.889702000                | 135.123.81.33  | 135.124.242.34          | тср (          | 66 9496→9443 [SYN] Seq=0 win=8192 Len=0 MSS=1360 WS=4 SACK_PERM=1 |
| 1      | 48 2015-12-14 15:45:52 113734000                | 135,123,81,33  | 135 124 242 34          | TCP (          | 66 949/→9443 [SYN] Seg=0 win=8192 Len=0 MSS=1360 wS=4 SACK PERM=1 |

# Communicator for iPad

The Avaya Communicator for iPad first registers to IPO, then connects to the One-X Portal using the information it received during the registration. On the client we need to configure the **FQDN**, **SIP port**, **transport and SIP domain of the IPO**.

Detailed procedure:

- 1. Configure the client
  - a. In Settings / Accounts and Services / Phone Service set the followings:
    - i. Phone Server Address: FQDN of IPO
    - ii. Phone Server Port: 5061
    - iii. Phone Service Domain: SIP domain
    - iv. TLS: enable
    - v. Extension: Extension from User tab of IPO User form
    - vi. Password: Password from User tab of IPO User form
  - b. In Settings / Accounts and Services / Presence Service enable Presence Service and leave empty the Presence Server Address
- 2. Client sends DNS A query with the FQDN set on the client to learn the IP of IPO

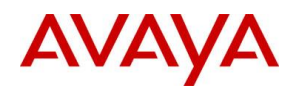

| Filter: | r: dns 🗸 Exp |                  |                |          | Clear  | Apply Save                                      |
|---------|--------------|------------------|----------------|----------|--------|-------------------------------------------------|
| No.     | Time         | Source           | Destination    | Protocol | Length | Info                                            |
|         | 17 1.2988930 | 0135.64.251.35   | 135.124.242.43 | DNS      | 75     | Standard query 0x407b A ipo.example.com         |
|         | 18 1.2992120 | 0 135.124.242.43 | 135.64.251.35  | DNS      | 91     | Standard query response 0x407b A 135.124.242.34 |
|         | 43 2.4347420 | 0135.64.251.35   | 135.124.242.43 | DNS      | 76     | Standard query 0x18a3 A onex.example.com        |
|         | 44 2.4349710 | 0135.124.242.43  | 135.64.251.35  | DNS      | 92     | Standard query response 0x18a3 A 135.124.242.34 |

3. Client sends SIP REGISTER message to IPO with the configured SIP domain on the configured port and transport

| 135.64.251.35:5061 — TLS→ 135.124.242.34:5061                                                                                                    |
|----------------------------------------------------------------------------------------------------|
| REGISTER sipsisip.example.com SIP/2.0                                                                                                    |
| From: <sips:2001@sip.example.com>;tag=14cf020956715018-531d4484_F2001135.64.251.35</sips:2001@sip.example.com>                                         |
| To: <sips:2001@sip.example.com></sips:2001@sip.example.com>                                                                                            |
| Call-ID: 1_5671501827ef4361-531d5fcb_R@135.64.251.35                                                                                                   |
| CSeq: 4 REGISTER                                                                                                    |
| Max-Forwards: 70                                                                                                    |
| Via: SIP/2.0/TLS 135.64.251.35:5061;branch=z9hG4bK3_5671508e-5e8d2ed-531d5c3a_R2001                                                                    |
| Supported: eventlist,replaces,vnd.avaya.ipo                                                                                                    |
| Allow: INVITE, ACK, BYE, CANCEL, SUBSCRIBE, NOTIFY, MESSAGE, REFER, INFO, PRACK, PUBLISH, UPDATE                                                       |
| User-Agent: Avaya Flare Experience/2.0.3 (Custom; iPad2,7)                                                                                             |
| Contact: <sips:2001@135.64.251.35:5061;transport=tls>;q=1;expires=3600;+sip.instance="<urn< td=""></urn<></sips:2001@135.64.251.35:5061;transport=tls> |
| :uuid:0000000-0000-1000-8000-F4843679-2E46-48CD-9D31-91ED26D079CD>";reg-id=1                                                                           |
| Authorization: Digest realm="ipoffice",nonce="c8d40eea639fc52e0c11",uri="sips:sip.example.                                                             |
| com",response="4d013cc7976df9e6d2c74b3b608a6820",username="2001"                                                                                       |
| Content-Length: 0                                                                                                    |

4. In the 200 OK from IPO, the body contains the address of One-X Server (XMPP domain) and the ports

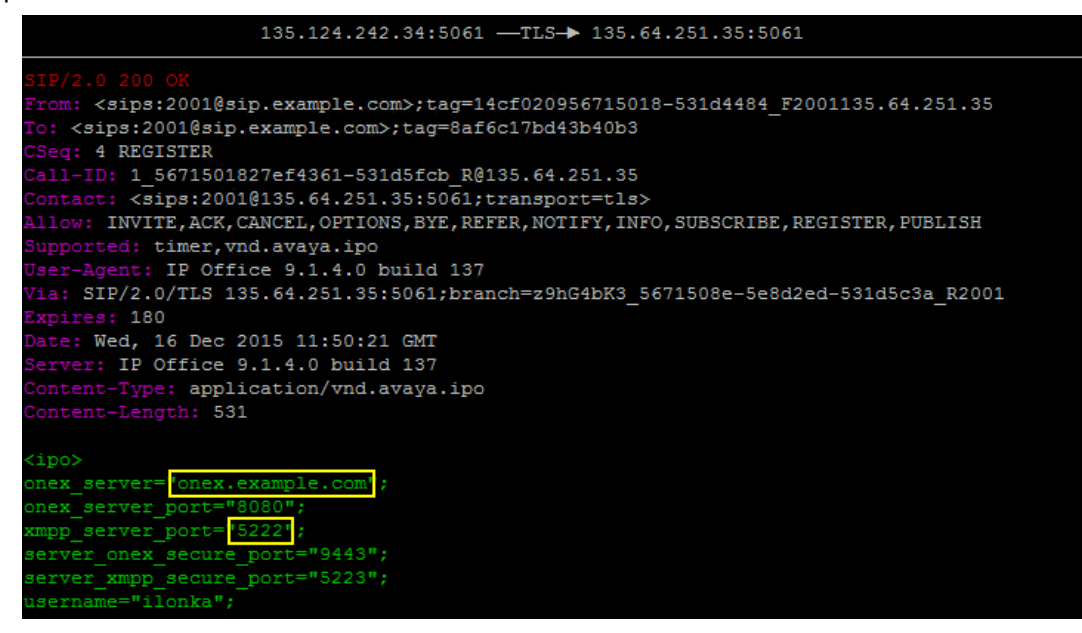

5. Client sends DNS A query to learn the IP which belongs to XMPP domain

| Filter: | r: dns |            |                | ¥              | Expression | . Clear | Clear Apply Save                                  |  |  |  |  |
|---------|--------|------------|----------------|----------------|------------|---------|---------------------------------------------------|--|--|--|--|
| No.     | 1      | Time       | Source         | Destination    | Protocol L | Length  | n Info                                            |  |  |  |  |
|         | 17     | 1.29889300 | 135.64.251.35  | 135.124.242.43 | DNS        | 75      | 5 Standard query 0x407b A ipo.example.com         |  |  |  |  |
|         | 18     | 1.29921200 | 135.124.242.43 | 135.64.251.35  | DNS        | 91      | 1 Standard query response 0x407b A 135.124.242.34 |  |  |  |  |
|         | 43     | 2.43474200 | 135.64.251.35  | 135.124.242.43 | DNS        | 76      | 6 Standard query 0x18a3 A onex.example.com        |  |  |  |  |
|         | 44     | 2.43497100 | 135.124.242.43 | 135.64.251.35  | DNS        | 92      | 2 Standard guery response 0x18a3 A 135.124.242.34 |  |  |  |  |

6. Clients starts XMPP communication on port 5222 with One-X Portal

| 0       |        | C     | A 1 · 1 |
|---------|--------|-------|---------|
| ( ommun | icator | tor 4 | ndroid  |
| Gommun  | icator | 101 1 | muioiu  |

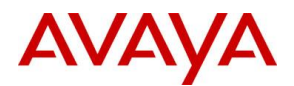

Avaya Communicator for Android is **not supported** by IPO. However it can still be registered as a VoIP only client. The Avaya Communicator for Android registers to IPO using the configured address, port, transport and SIP domain. On the client we need to configure the **FQDN**, **SIP port**, **transport and SIP domain of the IPO**. User Name can be either the **Name or Extension** from User tab of IPO User form, Password is **Login Code** from **Telephony / Supervisor Settings** of IPO User form

Detailed procedure:

- 1. Configure the client
  - a. In Settings / Accounts and Services / VoIP Account Information set the followings:
    - i. Service Enabled: enable
    - ii. Use VoIP for calls: set Always
    - iii. Extension: Extension from User tab of IPO User form
    - iv. Password: Login Code from Telephony / Supervisor Settings of IPO User form
    - v. Domain: SIP domain
    - vi. Server: FQDN of IPO
    - vii. Port: 5061
    - viii. Secure Connection: enable
- 2. Client sends DNS A query with the FQDN set on the client to learn the IP of IPO

| Filter: | rr dns        |                |                | Expression. | Clear  | Apply Save | e                                      |
|---------|---------------|----------------|----------------|-------------|--------|------------|----------------------------------------|
| No.     | Time          | Source         | Destination    | Protocol    | Length | Info       |                                        |
| 3       | 99 36.8770710 | )135.64.251.33 | 135.124.242.43 | DNS         | 75     | Standard   | query 0x0f73 A ipo.example.com         |
| 4       | 00 36.8777070 | 135.124.242.43 | 135.64.251.33  | DNS         | 91     | Standard   | query response 0x0f73 A 135.124.242.34 |

3. Client sends SIP REGISTER message to IPO with the configured SIP domain on the configured port and transport

| 135.64.251.33:42475 — TLS→ 135.124.242.34:5061                                                                                                    |  |  |  |  |  |  |  |  |  |
|----------------------------------------------------------------------------------------------------|--|--|--|--|--|--|--|--|--|
| REGISTER sips sip.example.com SIP/2.0                                                                                                    |  |  |  |  |  |  |  |  |  |
| From: <sips:2001@sip.example.com>;tag=05fc7397-ad84-41f1-b79b-464255d2cd92</sips:2001@sip.example.com>                                                 |  |  |  |  |  |  |  |  |  |
| To: <sips:2001@sip.example.com></sips:2001@sip.example.com>                                                                                            |  |  |  |  |  |  |  |  |  |
| Call-ID: 4342d510-f3b1-409a-b0c7-02284bd39f3a                                                                                                    |  |  |  |  |  |  |  |  |  |
| CSeq: 2 REGISTER                                                                                                    |  |  |  |  |  |  |  |  |  |
| Max-Forwards: 70                                                                                                    |  |  |  |  |  |  |  |  |  |
| Via: SIP/2.0/TLS 135.64.251.33:42475;branch=z9hG4bKc97a0939-ba3d-447c-a1e6-2ea6bf9f7e47                                                                |  |  |  |  |  |  |  |  |  |
| Supported: eventlist, outbound, replaces                                                                                                    |  |  |  |  |  |  |  |  |  |
| Allow: INVITE, ACK, OPTIONS, BYE, CANCEL, NOTIFY, MESSAGE, REFER, INFO, PUBLISH, UPDATE                                                                |  |  |  |  |  |  |  |  |  |
| User-Agent: Avaya Communicator Android/2.1.2 (FA-GRIZZLYINT-JOB1.568; SM-G900F)                                                                        |  |  |  |  |  |  |  |  |  |
| Contact: <sips:2001@135.64.251.33:42475>;q=1;expires=3600;+sip.instance="<urn:uuid:84cc564< td=""></urn:uuid:84cc564<></sips:2001@135.64.251.33:42475> |  |  |  |  |  |  |  |  |  |
| 5-cf98-449b-a563-3360a184b9d1>";reg-id=1;mobility="mobile";+av-altnet="mobile"                                                                         |  |  |  |  |  |  |  |  |  |
| Authorization: Digest realm="ipoffice",nonce="6f95629f746f43c8f49b",uri="sips:sip.example.                                                             |  |  |  |  |  |  |  |  |  |
| com",response="38ba75763702d558d614cea6dee816f2",username="2001"                                                                                       |  |  |  |  |  |  |  |  |  |
| Content-Length: 0                                                                                                    |  |  |  |  |  |  |  |  |  |

## Communicator for iPhone

Avaya Communicator for iPhone is **not supported** by IPO. However it can still be registered as a VoIP only client. The Avaya Communicator for iPhone registers to IPO using the configured address, port, transport and SIP domain. On the client we need to configure the **FQDN**, **SIP port, transport and SIP domain of the IPO**. User Name can be either the **Name or Extension** from User tab of IPO User form, Password is **Login Code** from **Telephony / Supervisor Settings** of IPO User form

Detailed procedure:

- 1. Configure the client
  - a. In Settings / Accounts and Services / VoIP set the followings:
    - i. VoIP: enable
    - ii. Extension: Extension from User tab of IPO User form

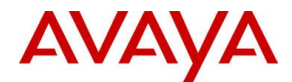

- iii. Password: Login Code from Telephony / Supervisor Settings of IPO User form
- iv. Address: FQDN of IPO
- v. Port: 5061
- vi. Domain: SIP domain
- vii. TLS: enable
- viii. Use VoIP for calls: set Always
- 2. Client sends DNS A query with the FQDN set on the client to learn the IP of IPO

| Filter: | dns           |                | ¥              | Expression. | Clear  | r Apply Save                                      |
|---------|---------------|----------------|----------------|-------------|--------|---------------------------------------------------|
| No.     | Time          | Source         | Destination    | Protocol    | Length | Info                                              |
| 3       | 99 36.8770710 | 135.64.251.33  | 135.124.242.43 | DNS         | 75     | 5 Standard query 0x0f73 A ipo.example.com         |
| 4       | 00 36.8777070 | 135.124.242.43 | 135.64.251.33  | DNS         | 91     | 1 Standard query response 0x0f73 A 135.124.242.34 |

3. Client sends SIP REGISTER message to IPO with the configured SIP domain on the configured port and transport

| 135.64.251.35:49451 —TLS→ 135.124.242.34:5061                                                                                                    |
|----------------------------------------------------------------------------------------------------|
| REGISTER sips sip.example.com SIP/2.0                                                                                                    |
| From: <sips:2001@sip.example.com>;tag=4B70BEDF-742B-4089-B7CA-28E7A58228FB</sips:2001@sip.example.com>                                                 |
| To: <sips:2001@sip.example.com></sips:2001@sip.example.com>                                                                                            |
| Call-ID: A14A725E-9708-420C-8E38-916796BD8F8D                                                                                                    |
| CSeq: 2 REGISTER                                                                                                    |
| Max-Forwards: 70                                                                                                    |
| Via: SIP/2.0/TLS 135.64.251.35:49451;branch=z9hG4bKFD76D1A3-CB22-4D4D-B219-5AE984CC63A2                                                                |
| Supported: eventlist, outbound, replaces                                                                                                    |
| Allow: INVITE, ACK, OPTIONS, BYE, CANCEL, NOTIFY, MESSAGE, REFER, INFO, PUBLISH, UPDATE                                                                |
| User-Agent: Avaya Communicator for iPhone/2.1 (2.1.0.92; iPad2,7)                                                                                      |
| Contact: <sips:2001@135.64.251.35:49451>;q=1;expires=3600;+sip.instance="<urn:uuid:77c21a2< td=""></urn:uuid:77c21a2<></sips:2001@135.64.251.35:49451> |
| 1-2F3A-44C7-8D9B-B21468D03573>";reg-id=1                                                                                                    |
| Authorization: Digest realm="ipoffice",nonce="cb74cc9487a2aa9241f8",uri="sips:sip.example.                                                             |
| com",response="83379026169addbda3198ad20232bb89",username="2001"                                                                                       |
| Content-Length: 0                                                                                                    |
|                                                                                                    |

# **Onex-X Mobile Preferred for Android**

The Avaya One-X Mobile Preferred for Android first contacts the One-X Portal through the REST API (port 8444) to learn the XMPP and SIP domain, then does DNS SRV query to learn the XMPP and SIP service addresses and ports, finally registers to One-X Portal and IPO. On the client we need to configure the **FQDN of One-X Portal**. User Name can be either the **Name or Extension** from User tab of IPO User form, Password is **Password** from User tab of IPO User form

Detailed procedure:

- 1. Configure the client.
  - a. In Settings / Server ID and user account set the FQDN of One-X Portal, the user name and password
  - b. In Settings / Voice Over IP / VoIP operation mode set Always
  - c. Uncheck Settings / Validate Server Certificates
  - d. In **Settings / Advanced / Advanced VoIP** check **Secure Connection.** This option is needed for encrypted signaling and media.
- 2. Client sends DNS A query with the FQDN set on the client to learn the IP of One-X Portal

| Filter: | dns        |                    |                | ✓ Expression | Clear  | Apply Save                                                   |
|---------|------------|--------------------|----------------|--------------|--------|--------------------------------------------------------------|
| No.     | Time       | Source             | Destination    | Protocol     | Length | Info                                                         |
|         | 40 2.20562 | 000135.64.251.33   | 135.124.242.43 |              |        | Standard query Oxf9b5 A onex.example.com                     |
|         | 41 2.20599 | 500 135.124.242.43 | 135.64.251.33  | DNS          | 92     | Standard query response 0xf9b5 A 135.124.242.34              |
|         | 46 2.49389 | 300 135.64.251.33  | 135.124.242.43 | DNS          | 94     | Standard query 0xdd94 SRV _xmpp-clienttcp.onex.example.com   |
|         | 47 2.49425 | 400 135.124.242.43 | 135.64.251.33  | DNS          | 146    | Standard query response 0xdd94 SRV 1 0 5222 onex.example.com |
|         | 48 2.49693 | 100 135.64.251.33  | 135.124.242.43 | DNS          | 76     | Standard query 0xa714 A onex.example.com                     |
|         | 49 2.49709 | 400 135.124.242.43 | 135.64.251.33  | DNS          | 92     | Standard query response 0xa714 A 135.124.242.34              |
| 1       | 14 4.25843 | 200 135.64.251.33  | 135.124.242.43 | DNS          | 85     | Standard query 0x9a9a SRV _siptls.sip.example.com            |
| 1       | 18 4.27211 | 200 135.124.242.43 | 135.64.251.33  | DNS          | 136    | Standard query response 0x9a9a SRV 1 0 5061 ipo.example.com  |
| 1       | 19 4.27605 | 500 135.64.251.33  | 135.124.242.43 | DNS          | 75     | Standard query 0xa044 A ipo.example.com                      |
| 1       | 20 4.27621 | 100 135.124.242.43 | 135.64.251.33  | DNS          | 91     | Standard query response 0xa044 A 135.124.242.34              |

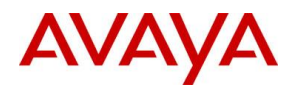

3. Client contacts One-X Portal on port 8444 and downloads the XMPP and SIP access details including the XMPP and SIP domains. Same information can be manually checked from a browser:

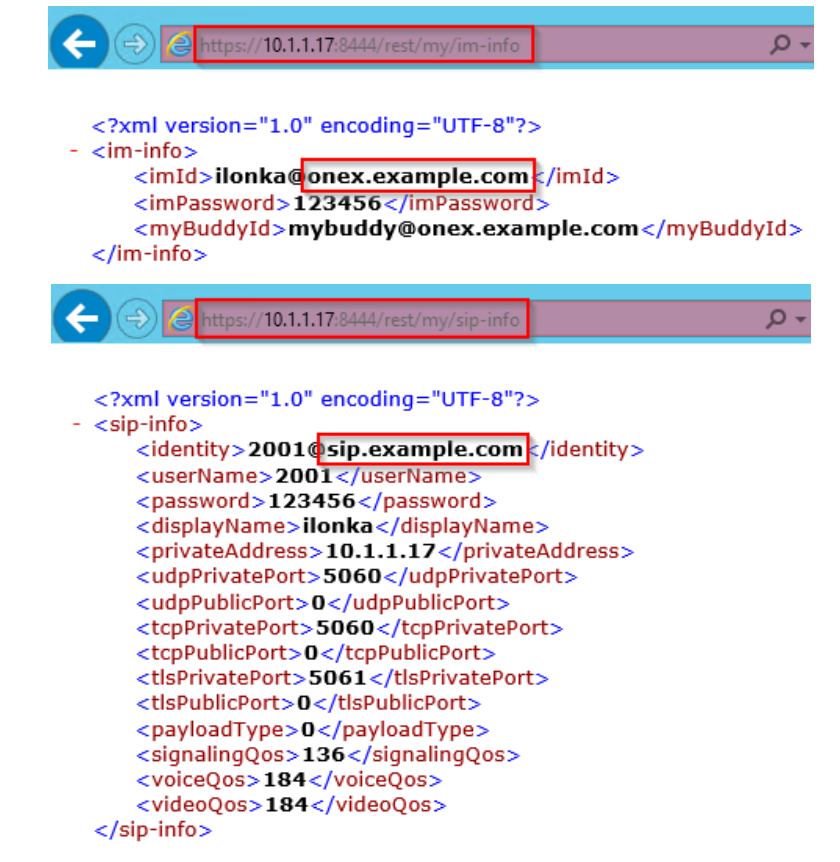

4. Client does DNS SRV query for \_xmpp-client.\_tcp.<XMPP domain> to learn the IP and port of the XMPP service (One-X Portal)

| Filter: | dns           |                 | ~              | Expression | Clear  | Apply Save |       |             |        |            |          |              |
|---------|---------------|-----------------|----------------|------------|--------|------------|-------|-------------|--------|------------|----------|--------------|
| No.     | Time          | Source          | Destination    | Protocol   | Length | Info       |       |             |        |            |          |              |
|         | 40 2.2056200  | 0135.64.251.33  | 135.124.242.43 | DNS        | 76     | Standard   | query | Oxf9b5 A o  | nex.ex | ample.com  |          |              |
|         | 41 2.20599500 | 0135.124.242.43 | 135.64.251.33  | DNS        | 92     | Standard ( | query | response Ox | f9b5 / | A 135.124. | 242.34   |              |
|         | 46 2.49389300 | 0135.64.251.33  | 135.124.242.43 | DNS        | 94     | Standard ( | query | 0xdd94 SRV  | _xmpp  | -clientt   | cp.onex  | .example.com |
|         | 47 2.49425400 | 0135.124.242.43 | 135.64.251.33  | DNS        | 146    | Standard ( | query | response 0x | dd94   | SRV 1 0 52 | 22 onex  | .example.com |
|         | 48 2.49693100 | 0135.64.251.33  | 135.124.242.43 | DNS        | 76     | Standard ( | query | 0xa714 A or | nex.ex | ample.com  |          |              |
|         | 49 2.49709400 | 0135.124.242.43 | 135.64.251.33  | DNS        | 92     | Standard ( | query | response 0x | a714 / | A 135.124. | 242.34   |              |
| 1       | 14 4.25843200 | 0135.64.251.33  | 135.124.242.43 | DNS        | 85     | Standard ( | query | 0x9a9a SRV  | _sip.  | _tls.sip.e | example. | com          |
| 1       | 18 4.27211200 | 0135.124.242.43 | 135.64.251.33  | DNS        | 136    | Standard ( | query | response 0x | 9a9a   | SRV 1 0 50 | )61 ipo. | example.com  |
| 1       | 19 4.27605500 | 0135.64.251.33  | 135.124.242.43 | DNS        | 75     | Standard ( | query | 0xa044 A i  | po.exa | mple.com   |          |              |
| 1       | 20 4.27621100 | 0135.124.242.43 | 135.64.251.33  | DNS        | 91     | Standard ( | query | response 0x | a044 / | A 135.124. | 242.34   |              |

- 5. Client connects to XMPP service using the learnt information
- 6. Client does DNS SRV query for \_sip.\_tls.<SIP domain> to learn the IP and port of SIP service (IPO)

| Filter | : dn | ıs         |                | ¥              | Expression | n Clear Apply Save                                               |
|--------|------|------------|----------------|----------------|------------|------------------------------------------------------------------|
| No.    |      | Time       | Source         | Destination    | Protocol   | Length Info                                                      |
|        | 40   | 2.20562000 | 135.64.251.33  | 135.124.242.43 | DNS        | 76 Standard query 0xf9b5 A onex.example.com                      |
|        | 41   | 2.20599500 | 135.124.242.43 | 135.64.251.33  | DNS        | 92 Standard query response 0xf9b5 A 135.124.242.34               |
|        | 46   | 2.49389300 | 135.64.251.33  | 135.124.242.43 | DNS        | 94 Standard query 0xdd94 SRV _xmpp-clienttcp.onex.example.com    |
|        | 47   | 2.49425400 | 135.124.242.43 | 135.64.251.33  | DNS        | 146 Standard query response 0xdd94 SRV 1 0 5222 onex.example.com |
|        | 48   | 2.49693100 | 135.64.251.33  | 135.124.242.43 | DNS        | 76 Standard query 0xa714 A onex.example.com                      |
|        | 49   | 2.49709400 | 135.124.242.43 | 135.64.251.33  | DNS        | 92 Standard guery response 0xa714 A 135.124.242.34               |
|        | 114  | 4.25843200 | 135.64.251.33  | 135.124.242.43 | DNS        | 85 Standard query 0x9a9a SRV _siptls.sip.example.com             |
|        | 118  | 4.27211200 | 135.124.242.43 | 135.64.251.33  | DNS        | 136 standard query response 0x9a9a SRV 1 0 5061 ipo.example.com  |
|        | 119  | 4.27605500 | 135.64.251.33  | 135.124.242.43 | DNS        | 75 Standard query 0xa044 A ipo.example.com                       |
|        | 120  | 4.27621100 | 135.124.242.43 | 135.64.251.33  | DNS        | 91 Standard query response 0xa044 A 135.124.242.34               |

7. Client registers to IPO

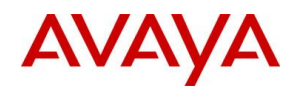

| 135.64.251.33:38244 — TLS→ 135.124.242.34:5061                                                                                          |  |  |  |  |  |  |  |  |  |  |
|----------------------------------------------------------------------------------------------------|--|--|--|--|--|--|--|--|--|--|
| REGISTER sip.example.com SIP/2.0                                                                                                    |  |  |  |  |  |  |  |  |  |  |
| From: "ilonka" <sip:2001@sip.example.com>;tag=e70ebdaa-2d7a-4783-be74-7e3c375b8fc5</sip:2001@sip.example.com>                           |  |  |  |  |  |  |  |  |  |  |
| To: <sip:2001@sip.example.com></sip:2001@sip.example.com>                                                                               |  |  |  |  |  |  |  |  |  |  |
| Call-ID: fd8fc658-add5-46a6-9745-c429abb04093                                                                                           |  |  |  |  |  |  |  |  |  |  |
| CSeq: 2 REGISTER                                                                                                    |  |  |  |  |  |  |  |  |  |  |
| Max-Forwards: 70                                                                                                    |  |  |  |  |  |  |  |  |  |  |
| Via: SIP/2.0/TLS 135.64.251.33:38244;branch=z9hG4bKbe6fe796-4d4f-4222-be95-dad8e61b1902                                                 |  |  |  |  |  |  |  |  |  |  |
| Supported: eventlist, outbound, replaces                                                                                                |  |  |  |  |  |  |  |  |  |  |
| Allow: INVITE, ACK, OPTIONS, BYE, CANCEL, SUBSCRIBE, NOTIFY, MESSAGE, REFER, INFO, PUBLISH, UPDATE                                      |  |  |  |  |  |  |  |  |  |  |
| User-Agent: Avaya One X Mobile Android Generic 1.9.0.10517 samsung SM-G900F                                                             |  |  |  |  |  |  |  |  |  |  |
| Contact: "ilonka" <sip:2001@135.64.251.33:38244;transport=tls>;q=1;expires=300;+sip.instan</sip:2001@135.64.251.33:38244;transport=tls> |  |  |  |  |  |  |  |  |  |  |
| ce=" <urn:uuid:abb9828b5bc0bf2e>";reg-id=1</urn:uuid:abb9828b5bc0bf2e>                                                                  |  |  |  |  |  |  |  |  |  |  |
| Authorization: Digest realm="ipoffice",nonce="56d35b59bf9191136daa",uri="sip:sip.example.c                                              |  |  |  |  |  |  |  |  |  |  |
| om",response="7aaeb60ee34418f8663f0f78b20a9098",username="2001"                                                                         |  |  |  |  |  |  |  |  |  |  |
| Content-Length: 0                                                                                                    |  |  |  |  |  |  |  |  |  |  |

# One-X Mobile Preferred for IOS

The Avaya One-X Mobile Preferred for IOS first contacts the One-X Portal through the REST API (port 8444) to learn the XMPP and SIP domains, then does DNS SRV query to learn the XMPP service address and port, registers to One-X portal using the gathered information, then does DNS A query for SIP domain learnt from REST API, and finally registers to IPO. On the client we need to configure the **FQDN** of **One-X Portal**. User Name can be either the **Name or Extension** from User tab of IPO User form, Password is **Password** from User tab of IPO User form

Detailed procedure:

- 1. Configure the client.
  - a. In Settings / UC Server Settings set the FQDN of One-X Portal, the User Name and Password
  - b. In Settings / Application Configuration / VoIP Mode set Always
  - c. Uncheck Settings / Security Settings / Validate Server Certificates
  - d. In **Settings / Advanced Settings / Advanced VoIP** check **Secure Connection.** This option is needed for encrypted signaling and media.
- 2. Client sends DNS A query with the FQDN set on the client to learn the IP of One-X Portal

| Fil | ter: | dns         |                  |                | ✓ Expression | Clear  | Apply Save                                                   |
|-----|------|-------------|------------------|----------------|--------------|--------|--------------------------------------------------------------|
| No. |      | Time        | Source           | Destination    | Protocol     | Length | Info                                                         |
|     | 15   | 7 8.8353180 | 0135.64.251.35   | 135.124.242.43 | DNS          | 76     | Standard query 0x079b A onex.example.com                     |
|     | 15   | 8 8.8356400 | 0135.124.242.43  | 135.64.251.35  | DNS          | 92     | Standard query response 0x079b A 135.124.242.34              |
|     | 16   | 5 9.4722900 | 0135.64.251.35   | 135.124.242.43 | DNS          | 94     | Standard query 0x82c7 SRV _xmpp-clienttcp.onex.example.com   |
|     | 16   | 6 9.4725850 | 0135.124.242.43  | 135.64.251.35  | DNS          | 146    | Standard query response 0x82c7 SRV 1 0 5222 onex.example.com |
|     | 17   | 3 9.8428210 | 0135.64.251.35   | 135.124.242.43 | DNS          | 76     | Standard query 0x2b02 AAAA onex.example.com                  |
|     | 17   | 4 9.8431830 | 0 135.124.242.43 | 135.64.251.35  | DNS          | 137    | Standard query response 0x2b02                               |
|     | 20   | 4 12.010720 | 0135.64.251.35   | 135.124.242.43 | DNS          | 75     | Standard query 0x74e4 A sip.example.com                      |
|     | 20   | 5 12.010997 | 0135.124.242.43  | 135.64.251.35  | DNS          | 91     | Standard query response 0x74e4 A 135.124.242.34              |

 Client contacts One-X Portal on port 8444 and downloads the XMPP and SIP access details including the XMPP and SIP domains. Same information can be manually checked from a browser:

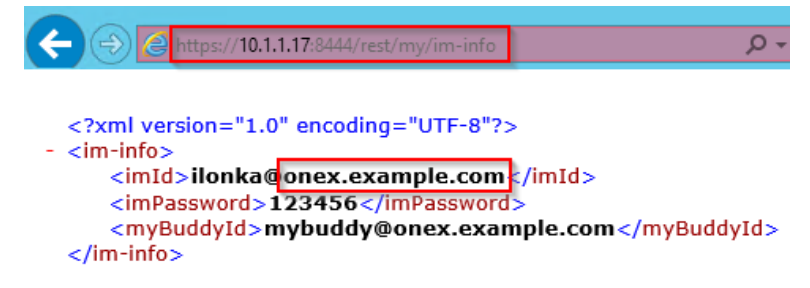

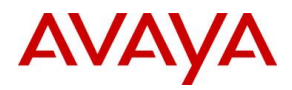

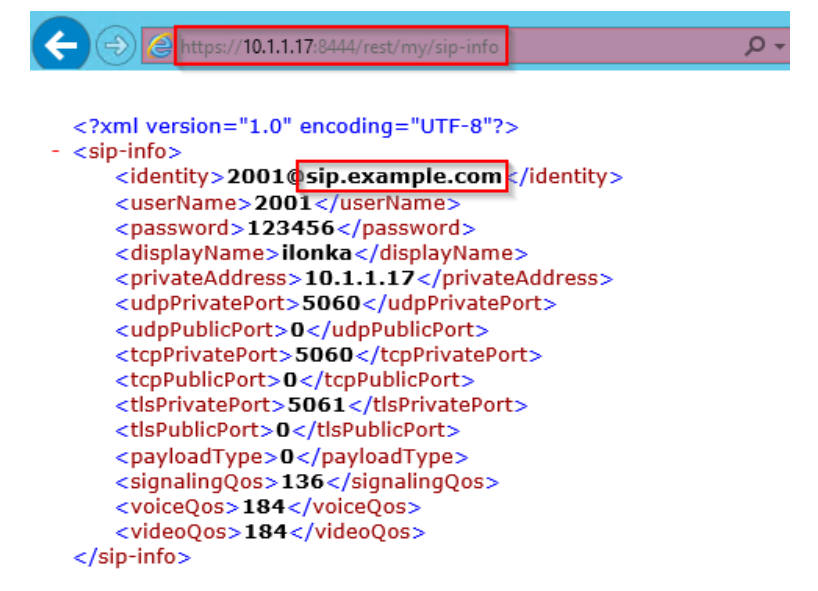

 Client does DNS SRV query for \_xmpp-client.\_tcp.<XMPP domain> to learn the IP and port of the XMPP service (One-X Portal)

| Filter | dns          |                  | ¥              | Expression | . Clear / | Apply Save | e                                                   |
|--------|--------------|------------------|----------------|------------|-----------|------------|-----------------------------------------------------|
| No.    | Time         | Source           | Destination    | Protocol   | Length In | nfo        |                                                     |
| 1      | 57 8.835318  | 00135.64.251.35  | 135.124.242.43 | DNS        | 76 S      | standard o | query 0x079b A onex.example.com                     |
| 1      | 58 8.835640  | 00135.124.242.43 | 135.64.251.35  | DNS        | 92 5      | Standard o | query response 0x079b A 135.124.242.34              |
| 1      | .65 9.472290 | 00135.64.251.35  | 135.124.242.43 | DNS        | 94 5      | standard o | query 0x82c7 SRV _xmpp-clienttcp.onex.example.com   |
| 1      | 66 9.472585  | 00135.124.242.43 | 135.64.251.35  | DNS        | 146 5     | Standard o | query response 0x82c7 SRV 1 0 5222 onex.example.com |
| 1      | 73 9.842821  | 00135.64.251.35  | 135.124.242.43 | DNS        | 76 5      | Standard o | query 0x2b02 AAAA onex.example.com                  |
| 1      | 74 9.843183  | 00135.124.242.43 | 135.64.251.35  | DNS        | 137 S     | Standard o | query response 0x2b02                               |
| 2      | 04 12.01072  | 00135.64.251.35  | 135.124.242.43 | DNS        | 75 S      | Standard o | query 0x74e4 A sip.example.com                      |
| 2      | 05 12.01099  | 70135.124.242.43 | 135.64.251.35  | DNS        | 91 S      | Standard o | query response 0x74e4 A 135.124.242.34              |

- 5. Client connects to XMPP service using the learnt information
- 6. Client does DNS A query for SIP domain to learn the IP of SIP service (IPO)

| Fil | ter: | dns         |                  | ¥              | Expression | Clear Apply Save                                                 |
|-----|------|-------------|------------------|----------------|------------|------------------------------------------------------------------|
| No. |      | Time        | Source           | Destination    | Protocol   | Length Info                                                      |
|     | 15   | 7 8.8353180 | 0 135.64.251.35  | 135.124.242.43 | DNS        | 76 Standard query 0x079b A onex.example.com                      |
|     | 15   | 8 8.8356400 | 0 135.124.242.43 | 135.64.251.35  | DNS        | 92 Standard query response 0x079b A 135.124.242.34               |
|     | 16   | 5 9.4722900 | 0135.64.251.35   | 135.124.242.43 | DNS        | 94 Standard query 0x82c7 SRV _xmpp-clienttcp.onex.example.com    |
|     | 16   | 6 9.4725850 | 0 135.124.242.43 | 135.64.251.35  | DNS        | 146 Standard query response 0x82c7 SRV 1 0 5222 onex.example.com |
|     | 17   | 3 9.8428210 | 0135.64.251.35   | 135.124.242.43 | DNS        | 76 Standard query 0x2b02 AAAA onex.example.com                   |
|     | 17   | 4 9.8431830 | 0 135.124.242.43 | 135.64.251.35  | DNS        | 137 Standard guery response 0x2b02                               |
|     | 20   | 4 12.010720 | 0135.64.251.35   | 135.124.242.43 | DNS        | 75 Standard query 0x74e4 A sip.example.com                       |
|     | 20   | 5 12.010997 | 0135.124.242.43  | 135.64.251.35  | DNS        | 91 Standard query response 0x74e4 A 135.124.242.34               |

7. Client registers to IPO

| 135.64.251.35:49205 —TLS→ 135.124.242.34:5061                                                                                                    |
|----------------------------------------------------------------------------------------------------|
| REGISTER sips sip.example.com SIP/2.0                                                                                                    |
| From: <sips:2001@sip.example.com>;tag=95587DF7-4757-407A-BC3B-60EA94A06005</sips:2001@sip.example.com>                                                 |
| To: <sips:2001@sip.example.com></sips:2001@sip.example.com>                                                                                            |
| Call-ID: B31A85BD-20A6-4F5C-80AB-55DA2B2ABA32                                                                                                    |
| CSeq: 2 REGISTER                                                                                                    |
| Max-Forwards: 70                                                                                                    |
| Via: SIP/2.0/TLS 135.64.251.35:49205;branch=z9hG4bKE7E80AD2-C7F7-4B4C-94A4-DCDD2AE13228                                                                |
| Supported: eventlist,outbound,replaces                                                                                                    |
| Allow: INVITE, ACK, OPTIONS, BYE, CANCEL, NOTIFY, MESSAGE, REFER, INFO, PUBLISH, UPDATE                                                                |
| User-Agent: Avaya One X Mobile iOS iPad2 9 0.1 712                                                                                                    |
| Contact: <sips:2001@135.64.251.35:49205>;q=1;expires=3600;+sip.instance="<urn:uuid:b865495< td=""></urn:uuid:b865495<></sips:2001@135.64.251.35:49205> |
| E-B9C7-4645-AE5A-D0884BC445EE>";reg-id=1                                                                                                    |
| Authorization: Digest realm="ipoffice",nonce="2f01b915ec8f636c75d5",uri="sips:sip.example.                                                             |
| com",response="a6da8e74e7adf717c7f1e5daf4455ec6",username="2001"                                                                                       |
| Content-Length: 0                                                                                                    |

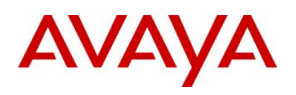

# **SBCE behind Firewall**

When SBCE is not on the edge of the network but in DMZ, and the firewall in front of it does Layer 3 NAT, some small changes are needed in SBCE configuration.

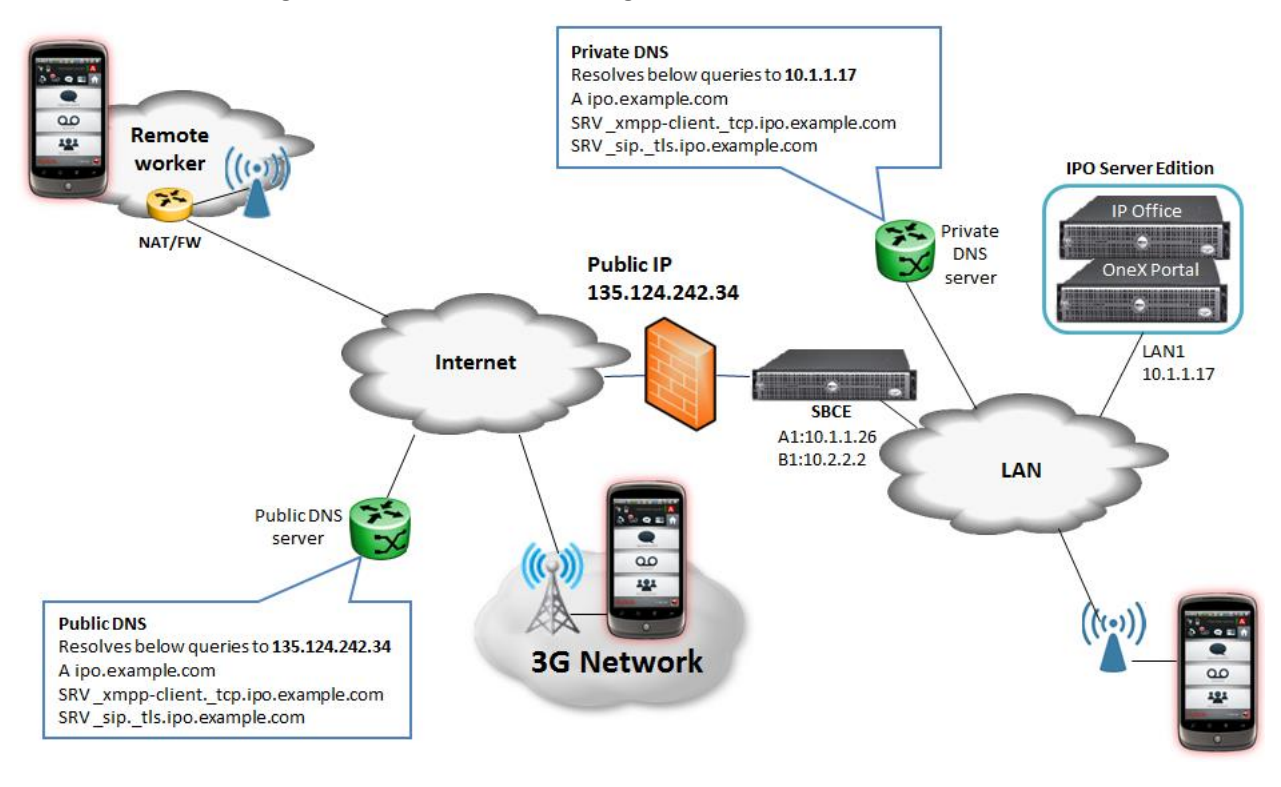

# **Firewall configuration**

- 1. Allow Layer 3 NAT only, disable all SIP aware functionality, ALG, etc.
- 2. Forward the TCP signaling ports to the B1 interface of the SBCE which are needed for the given clients
- 3. Forward the RTP ports to the B1 interface of the SBCE. The port range can be found on the external Media Interface of the SBCE, by default it is UDP 35000-40000. See Media Interfaces

## SBCE configuration

- 1. Go to Device Specific Settings / Network Management and go to Networks tab
- 2. Click **Edit** at the external interface
- 3. Enter the following data then click Finish
  - a. **Default Gateway**: gateway for the external interface
  - b. **Subnet Mask**: mask for the external interface
  - c. IP Address: IP of external interface
  - d. Public IP: external IP of the Firewall

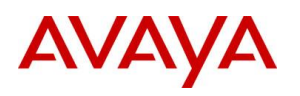

| Edit Network X                                                                                                    |                |                    |  |  |  |  |  |
|----------------------------------------------------------------------------------------------------|----------------|--------------------|--|--|--|--|--|
| This Network contains one or more IP Address entries which are in use. If the Interface, an IP Address, or Public IP which is in use is modified, the application <b>must</b> be restarted or the device may stop functioning. |                |                    |  |  |  |  |  |
| Name                                                                                                    | External       |                    |  |  |  |  |  |
| Default Gateway                                                                                                    | 10.2.2.1       | 10.2.2.1           |  |  |  |  |  |
| Subnet Mask                                                                                                    | 255.255.255    | 255.255.255.0      |  |  |  |  |  |
| Interface                                                                                                    | B1 ▼           | B1 •               |  |  |  |  |  |
|                                                                                                    |                | Add                |  |  |  |  |  |
| IP Address                                                                                                    | Public IP      | Gateway Override   |  |  |  |  |  |
| 10.2.2.2                                                                                                    | 135.124.242.34 | Use Default Delete |  |  |  |  |  |
|                                                                                                    | Finish         |                    |  |  |  |  |  |

4. Go to System Management and click on Restart Application